# ประตูรีโมท บานสวิง

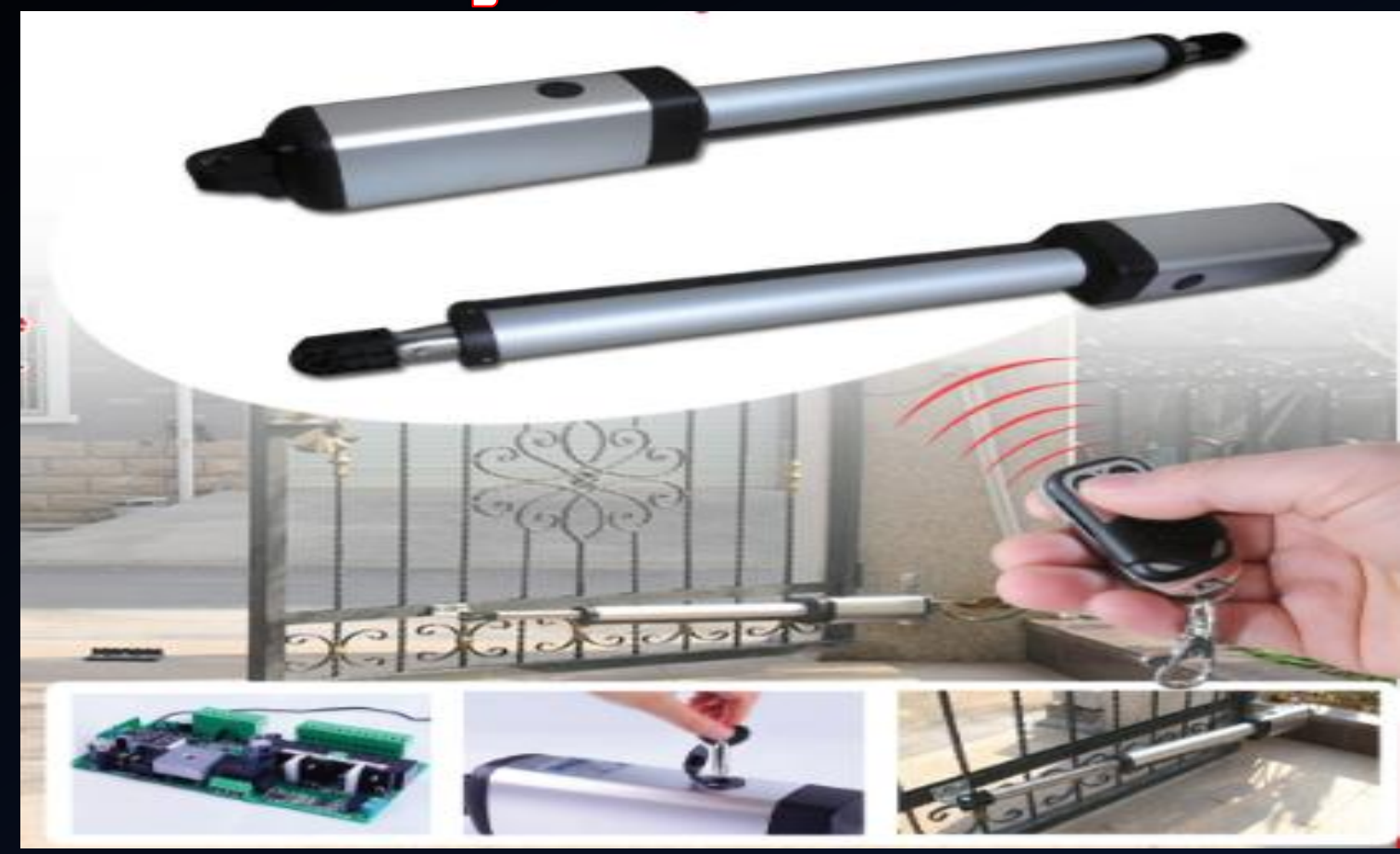

# **HIVIEW HV-SW1302**

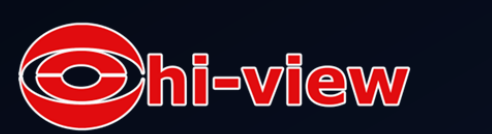

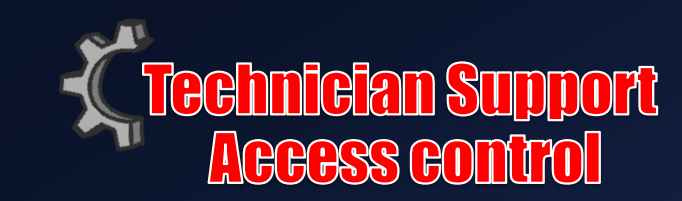

## ข้อมูลเบื้องต้นสำหรับการติดตั้งอย่างปลอดภัย

1. อ่านและปฏิบัติตามอย่างละเอียดทุกขั้นตอน

2. Swing Gate Opener เหมาะสำหรับการใช้กับยานพาหนะที่มีน้ำหนักไม่เกิน 6000 ปอนด์ (Vehicular Class I) ซึ่งหมายถึงขนาดพื้นที่ รองรับยานพาหนะ ในกรณีนี้อาจจะหมายถึง โรงจอดรถหรือลานจอดรถโดยทั่วไป

สำหรับการติดตั้งนี้เราจะต้องเลือก Opener ให้เหมาะสมกับขนาดของยานพาหนะ (Vehicular class) ให้เหมาะสมกับประตู 3. ผู้ออกแบบ ผู้ติดตั้ง และผู้ใช้ Gate Opening System ควรมีใบรับรองเพื่อรับประกันความปลอดภัย เพราะการออกแบบ การติดตั้ง รวมถึงการบำรุงรักษาที่ไม่เหมาะสมอาจก่อให้เกิดอันตรายแก่บุคคลทั่วไปได้ ดังนั้นระบบการออกแบบและการติดตั้งต้องสามารถลด อันตรายที่สามารถเกิดขึ้นได้ในพื้นที่สาธารณะ อะไรที่เป็นจุดอันตรายควรกำจัดหรือได้รับการป้องกันเอาไว้ 4. Gate Opener มีพลังในการทำงานสูงแม้จะทำงานในรูปแบบปกติ ดังนั้นคุณสมบัติด้านความปลอดภัยและการติดตั้งต้องประกอบ รวมกันอย่างเป็นระบบรวมถึงอุปกรณ์รับสัญญาณด้วย

5. ตัวประตูต้องถูกติดตั้งอย่างเหมาะสมและทำงานได้อิสระทั้ง 2 ด้าน (เข้าและออก)

6. ตัวประตูต้องถูกติดตั้งอย่างเหมาะสม ซึ่งเพียงพอต่อระยะห่างของประตูและตัวระบบเพื่อลดอันตรายสำหรับการติดกับของประตู ตัว ประตูบานสวิงจะต้องไม่เปิดเข้าไปในพื้นที่สาธารณะ

7. สำหรับตัว Opener ที่เหมาะสำหรับการใช้กับยานพาหนะ จะไม่สามารถใช้กับกับบุคคลที่เดินทางเท้าทั่วไปได้ ผู้ที่เป็นบุคคลทางเท้า ทั่วไปจะต้องใช้ Opener สำหรับบุคคลซึ่งแยกออกมาเป็นอีกประเภทหนึ่ง ฉะนั้นบุคคลทั่วไปจะไม่สามารถใช้ Opener ที่ไว้ใช้สำหรับ ยานพาหนะได้

Chi-view

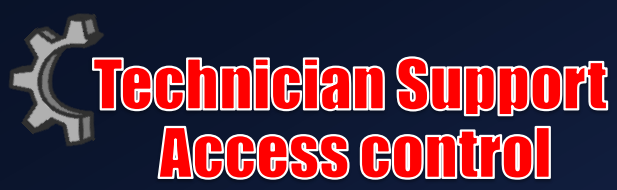

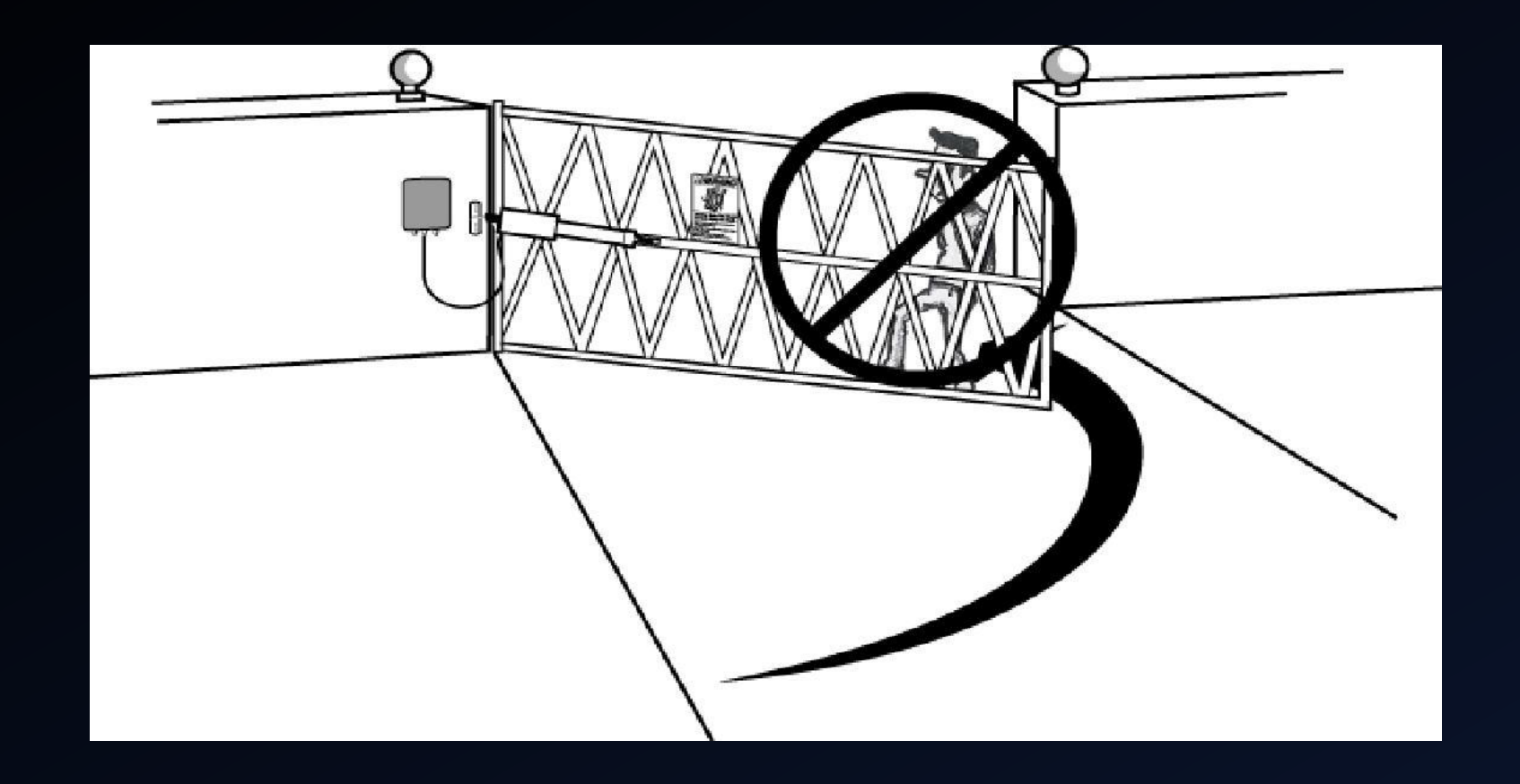

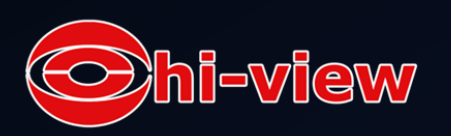

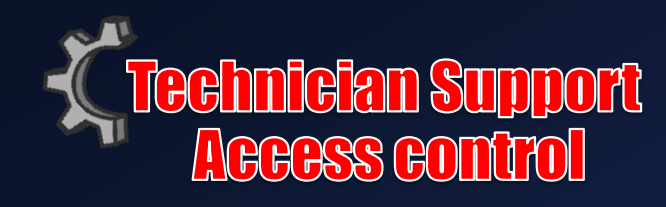

8. บุคคลที่เดินทางเท้าไม่ควรเดินข้ามผ่านทางในระยะที่ประตูเคลื่อน โดยเฉพาะ Opener ที่ไม่เหมาะสมกับบุคคลทาง เท้า ซึ่งเลือกเลือกใน Opener ให้เหมาะสมกับประเภทการใช้งานเท่านั้น

9. สำหรับการติดตั้งในกรณีที่ตัวรับสัญญาณไม่ได้บอกชื่อผู้ผลิต (non-contact sensors) ให้ดูคู่มือการใช้ที่บรรจุภัณฑ์ เพื่อที่เราจะได้รู้ว่าตัวเซนเซอร์ (safety sensors) เหมาะกับการรับรองการใช้งานประเภทไหนบ้าง

A การดูแลรักษาที่ดีสามารถลดความอันตรายในกรณีเกิดความติดขัดของระบบการทำงาน อย่างเช่นในกรณีที่รถดับ แต่ประตูกำลังเคลื่อนอยู่ เป็นต้น

B อีกหนึ่งข้อสำหรับการใช้ Non-contact sensors ควรติดตั้งไว้ในบริเวณที่ประตูสามารถหนีบสิ่งกีดขวางได้ อาทิเช่น พื้นที่เขตรอบนอกที่บานประตูหรือที่กั้นสามารถเคลื่อนผ่านได้

10. ไม่ควรติดตั้งอุปกรณ์การทำงานหลักของประตูที่ทำให้ผู้ใช้สามารถ เอื้อมหรือลอดผ่านเข้ามายังแผงควบคุมได้ โดยง่าย ซึ่งตัวแผงควบคุมควรติดตั้งไว้ให้ห่างจากระยะเคลื่อนที่ของประตูอย่างน้อย 1.8 เมตร

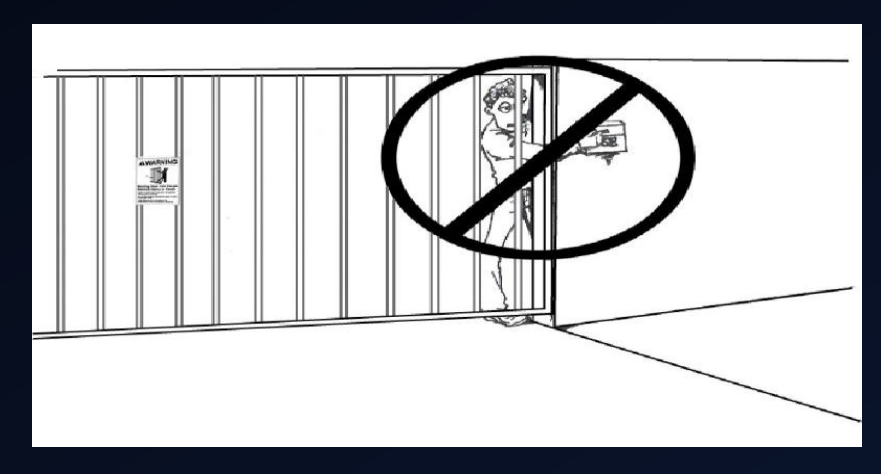

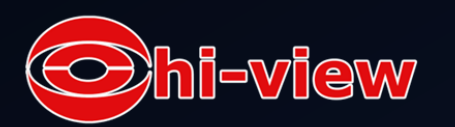

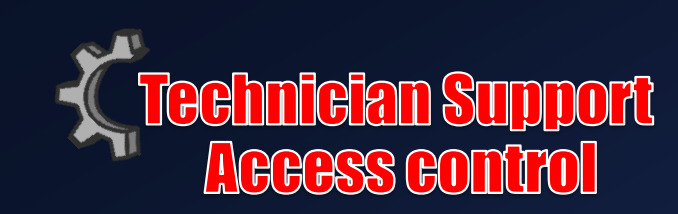

 แผงควบคุมการทำงานถูกกำหนดให้รีเซตการตั้งค่าการใช้งานหลังจากอุปกรณ์การป้องกัน การถูกประตูหนีบทำงานได้ 2 ครั้ง ฉะนั้นอุปกรณ์ที่ใช้ป้องกันดังกล่าวต้องถูกติดตั้งให้อยู่แนว เดียวกับประตูในระดับสายตา และควรติดตั้งคุณสมบัติเพิ่มเติมเพื่อป้องกันบุคคลทั่วไปที่ไม่ได้ รับอนุญาตมาใช้งาน และไม่อนุญาตให้ใครมาเกาะหรือลอดตลอดบริเวณการทำงานของประตู
 แต่ละบานประตูต้องติดป้ายเตือน ซึ่งป้ายเตือนนี้จะต้องถูกติดไว้ทั้งด้านหน้าและด้านหลัง ของประตูให้มองเห็นได้โดยง่าย

13. เพื่อป้องกันอันตรายที่เกิดจากใต้พื้นดิน ควรติดต่อหน่วยงานที่เกี่ยวข้องก่อนทำการขุด

เจาะพื้นที่บริเวณนั้น

### **WARNING**

To prevent SERIOUS INJURY or DEATH from a moving gate:

- Install warning signs on the front and back of the gate in PLAIN VIEW.
- Permanently secure each warning sign in a suitable manner using fastening holes.

**14.** ไม่อนุญาตให้เด็ก ๆมาวิ่งเล่นในบริเวณประตู และเก็บ อุปกรณ์เครื่องมือควบคุมให้พ้นมือเด็ก

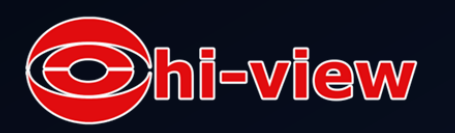

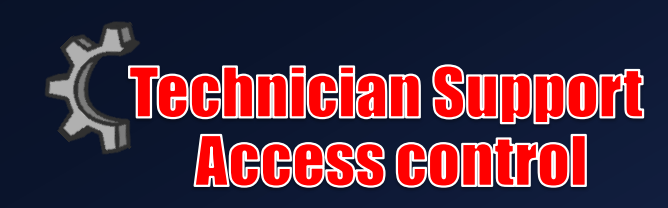

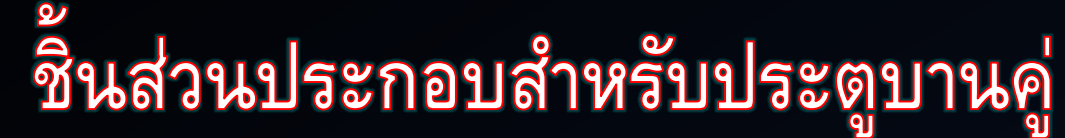

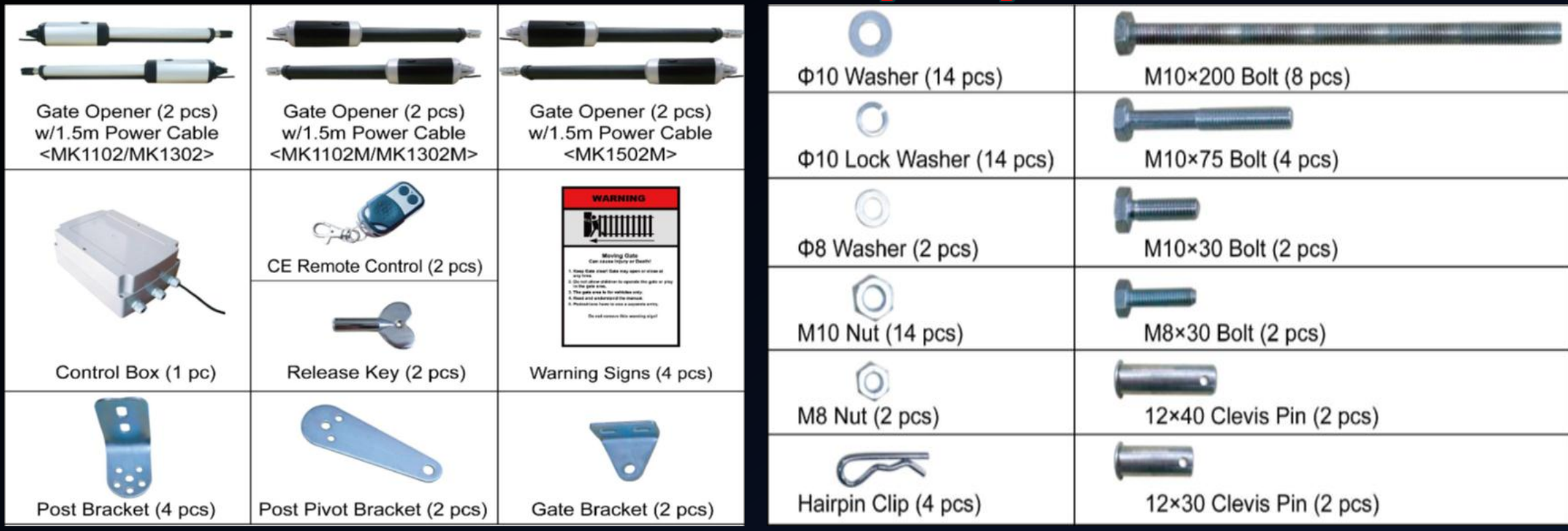

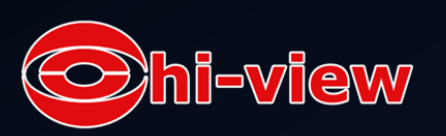

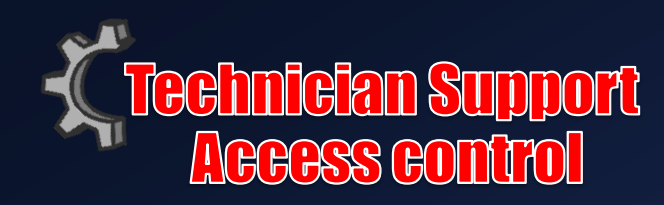

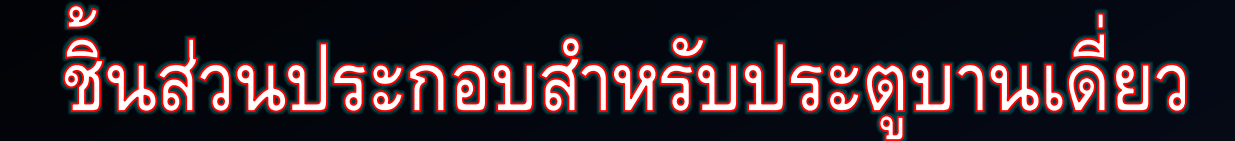

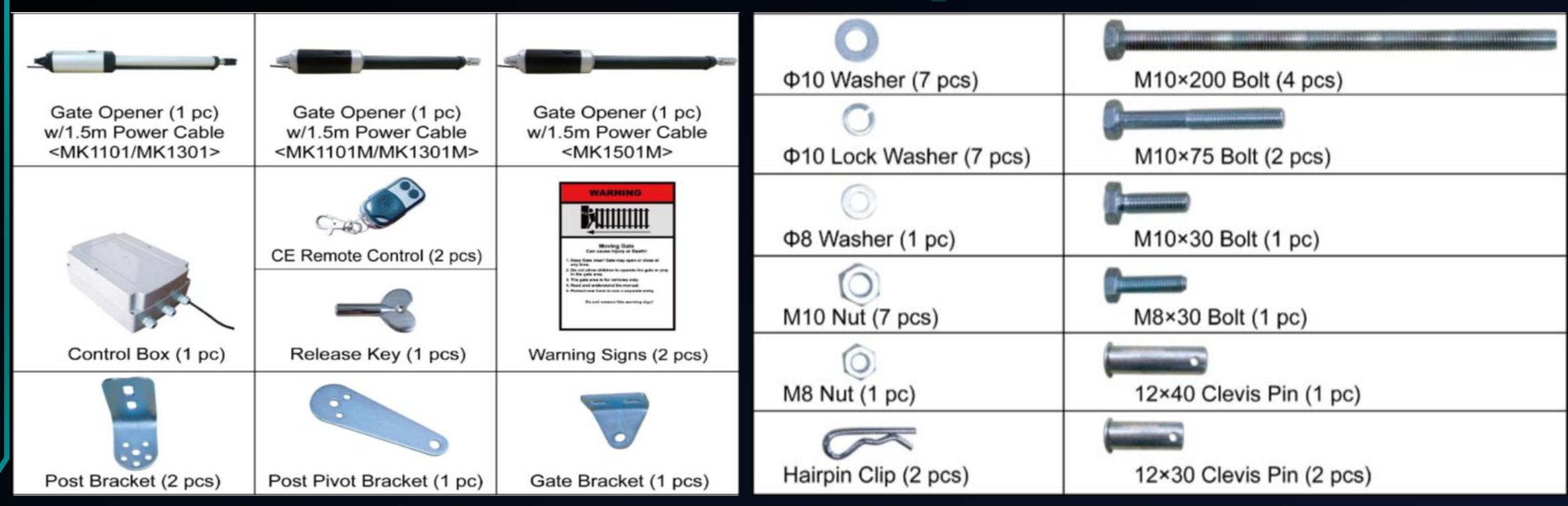

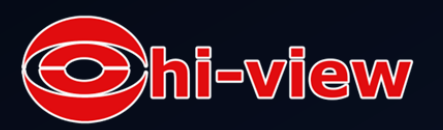

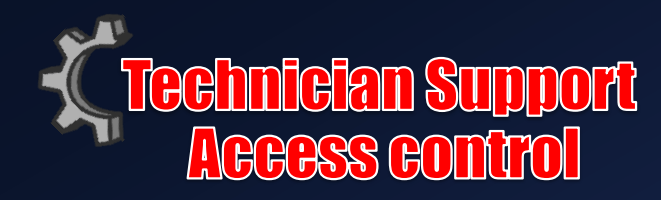

# อุปกรณ์เสริม

| Back up battery (1 set)   | GSM Remote ControlSwitch | Wall push button           | PSO Part                |
|---------------------------|--------------------------|----------------------------|-------------------------|
| (LM125)                   | (1 pc) (LM180)           | (1 pc) (LM147)             | (1 pc) (LM112)          |
| Back up battery box(1 pc) | Alarm Lamp (1 pc)        | Photocell Beam System      | Electric Lock           |
| (LM130)                   | (LM140)                  | (1 set) (LM102)            | (1 set) (LM149)         |
| Solar Controller (1 pc)   | Solar panel (1 pc)       | Supporting frame for solar | Bracket for solar panel |
| (LM118)                   | (LM109)                  | panel (1 pc) (LM115)       | (1 pc) (LM116)          |

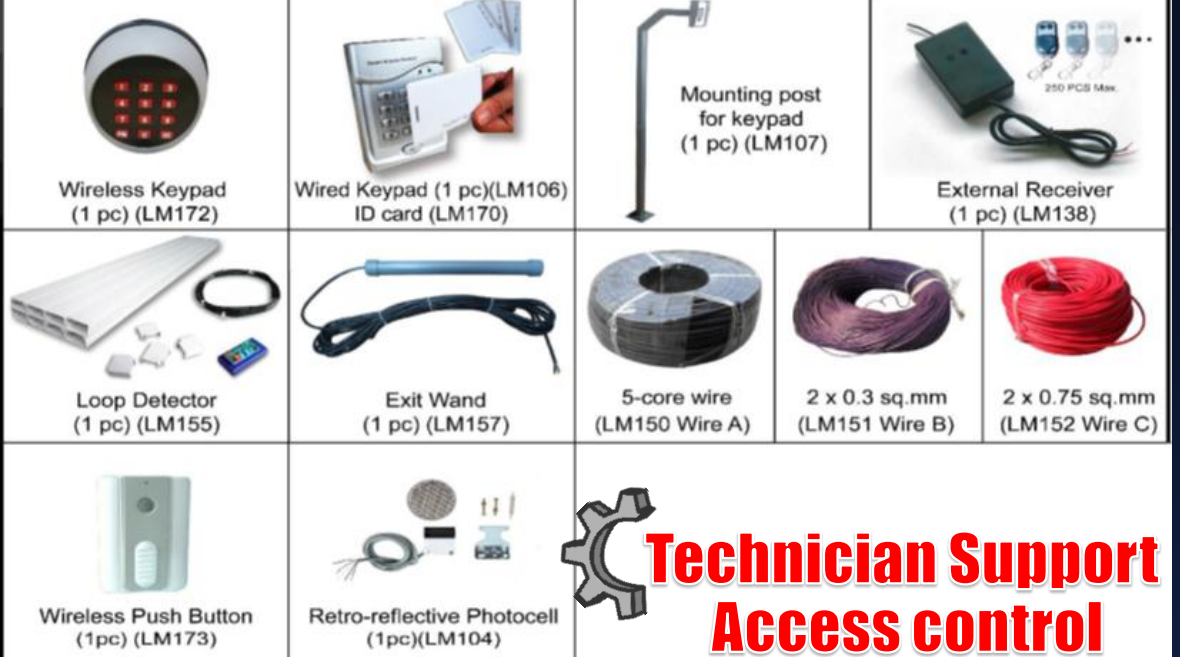

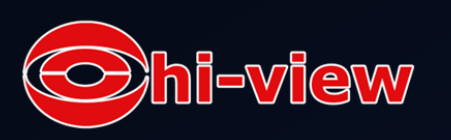

# ข้อมูลทางเทคนิคและคุณสมบัติ

| Specifications           |                              |                              |                    |  |
|--------------------------|------------------------------|------------------------------|--------------------|--|
|                          | MK1101/1102<br>MK1101M/1102M | MK1301/1302<br>MK1301M/1302M | MK1501M/1502M      |  |
| Input:                   | 230V/50Hz                    |                              |                    |  |
| Motor voltage:           | 24VDC                        |                              |                    |  |
| Power:                   | 50W each actuator            | 80W each actuator            | 100W each actuator |  |
| Current:                 | 2A                           | 3A                           | 4A                 |  |
| Actuator speed:          | 16mm/s                       |                              |                    |  |
| Max. actuator travel:    | 385mm                        |                              | 480mm              |  |
| Max. Weight of the gate: | 200kgs                       | 300kgs                       | 400kgs             |  |
| Max. Width of the gate:  | 10 ft                        |                              | 13ft               |  |
| Ambient Temperature:     | -20°C~ +50°C (-4°F to 122°F) |                              |                    |  |
| Protection class:        | IP44                         |                              |                    |  |
|                          |                              |                              |                    |  |

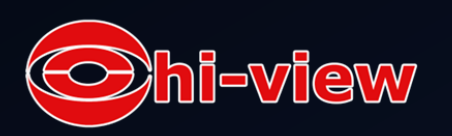

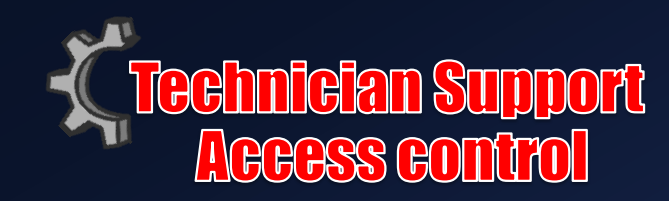

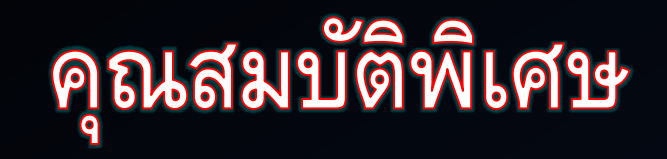

- มีระบบเปิดปิดที่นุ่มนวล
- มีกุญแจฉุกเฉินในกรณีที่ไฟตก
- มี 2 โหมดการทำงาน มีระบบเปิดประตูได้ทั้งบานคู่และบานเดี่ยว
- สามารถปรับการตั้งค่าการเปิดปิดระยะห่างระหว่างประตูหลักและประตูรอง
- สามารถสั่งหยุดและย้อนประตูกลับในกรณีที่มีสิ่งกีดขวางตั้งอยู่ในขณะที่ประตูกำลัง เปิดหรือปิด
- สามารถปรับความเร็วในการปิดประตู (**0-99** วินาที)
- สามารถปรับเวลาในทำงานของมอเตอร์ในระบบด้านความปลอดภัยได้สูงสุดถึง 1-50 วินาที
- มีจอแสดงผลแบบดิจิตอลเพื่อแสดงระบบการทำงานรวมถึงระบบการตั้งค่า
- ระบบเหนี่ยวนำแม่เหล็กไฟฟ้าที่เชื่อถือได้และง่ายต่อการปรับแต่ง
- สามารถใช้กับกับอุปกรณ์อื่น ๆได้อย่างแพร่หลาย

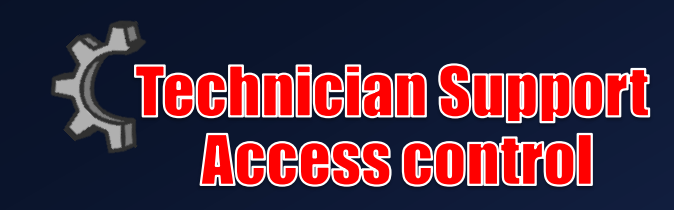

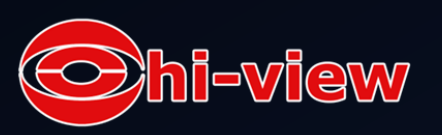

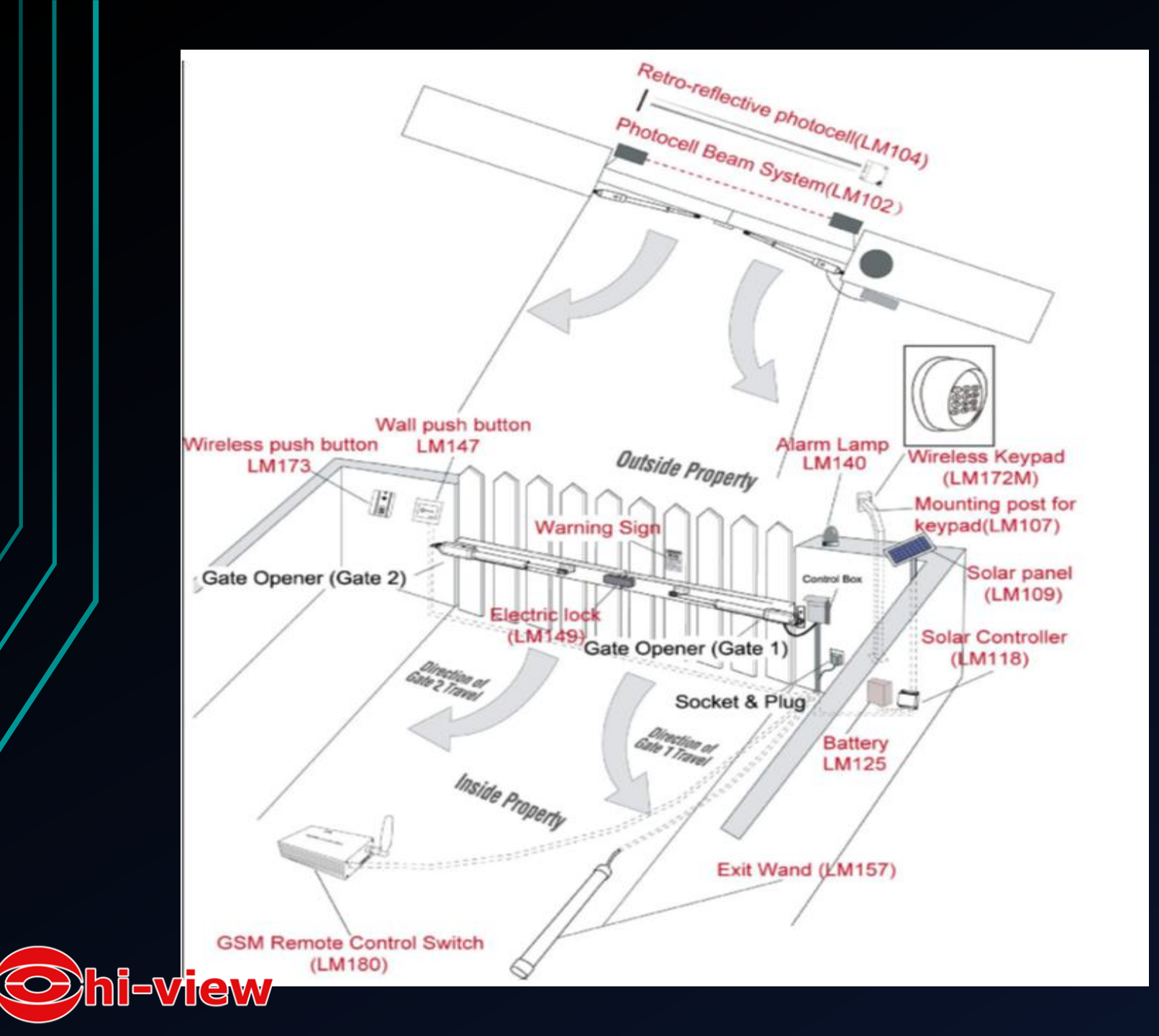

## ภาพรวมการติดตั้งแบบครบวงจร

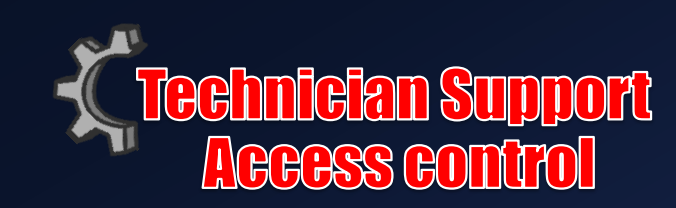

# การเตรียมพร้อมสำหรับการติดตั้ง

ีการวางตำแหน่งขาจับยึดเสาที่เหมาะสมเป็นปัจจัยสำคัญสำหรับประสิทธิภาพของ <mark>Gate Opener</mark> ระยะห่างของ <mark>Gate Opener</mark> (โดยปกติคือ <mark>2.5 cm/1 inch</mark> หรือมากกว่า) จะถูกกำหนดไว้จากการติดตั้งในระยะที่เหมาะสม

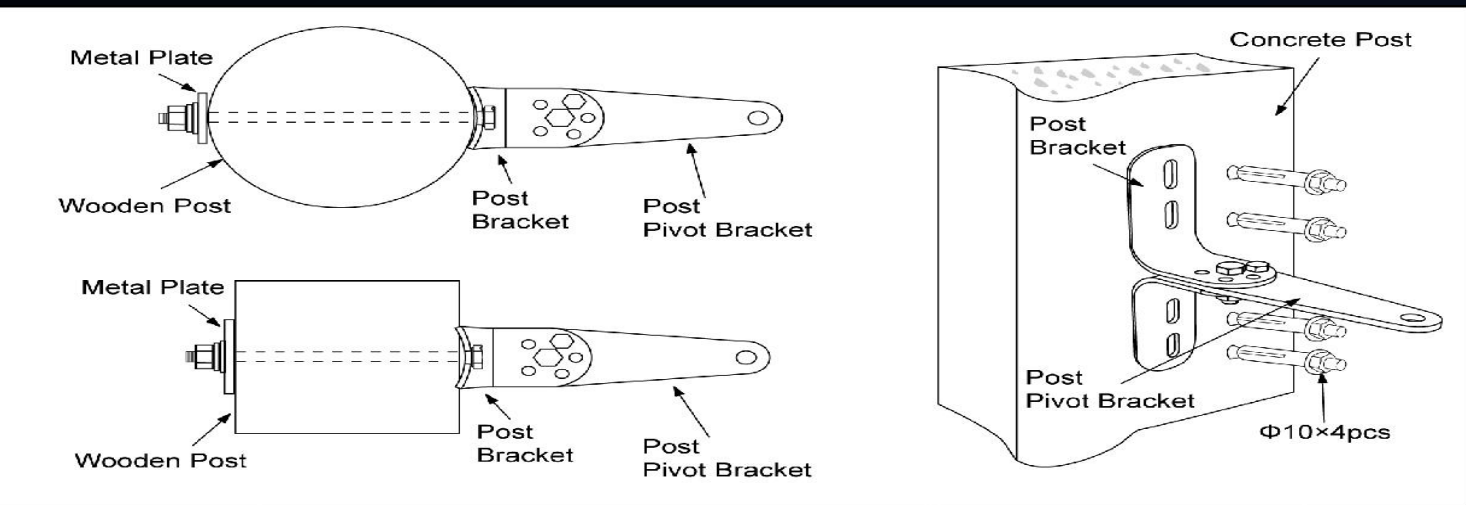

ในกรณีที่เสากลมหรือเสาเหลี่ยมก็สามารถใช้กับขาจับยึดเสารุ่นนี้ได้เพราะการดีไซน์ที่ออกแบบมาให้รองรับกับ สภาพดังกล่าว เมื่อคุณติดตั้งตัวเชื่อมเข้าไปให้ใช้น๊อตที่มีขนาดยาวพอที่จะเจาะทะลุเข้าไปได้ทั้งเสา คุณสามารถ ประกอบขาจับยึดเสาเข้ากับเสาไม้โดยใช้แหวนรองน๊อตขนาดใหญ่(Larger-size washer)หรือแผ่นเหล็ก (Metal plate)กั้นระหว่างตัวเสากับน๊อตตัวผู้ (Bolts)เพื่อยึดให้มั่นคง ในกรณีที่ขนาดของเสามีขนาดเส้นผ่าศูนย์เล็กกว่า 15 cmควรประกอบตัวจับยึดลงไปในผนัง ซีเมนต์เพื่อความมั่นคงของเสา

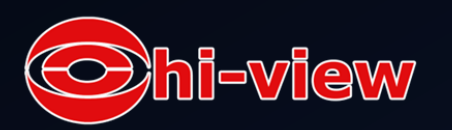

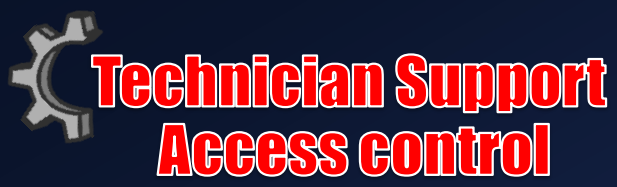

## การกำหนดตำแหน่งและประกอบฮาร์ดแวร์

Note : กรุณาทำตามหลักการติดตั้งตามข้อมูลที่ให้เท่านั้น

ตามหลักการดังกล่าวคุณสามารถกำหนดระยะที่เหมาะสมสำหรับติดตั้งขาเชื่อมกับประตูตามตาราง

ข้างล่างดังต่อไปนี้

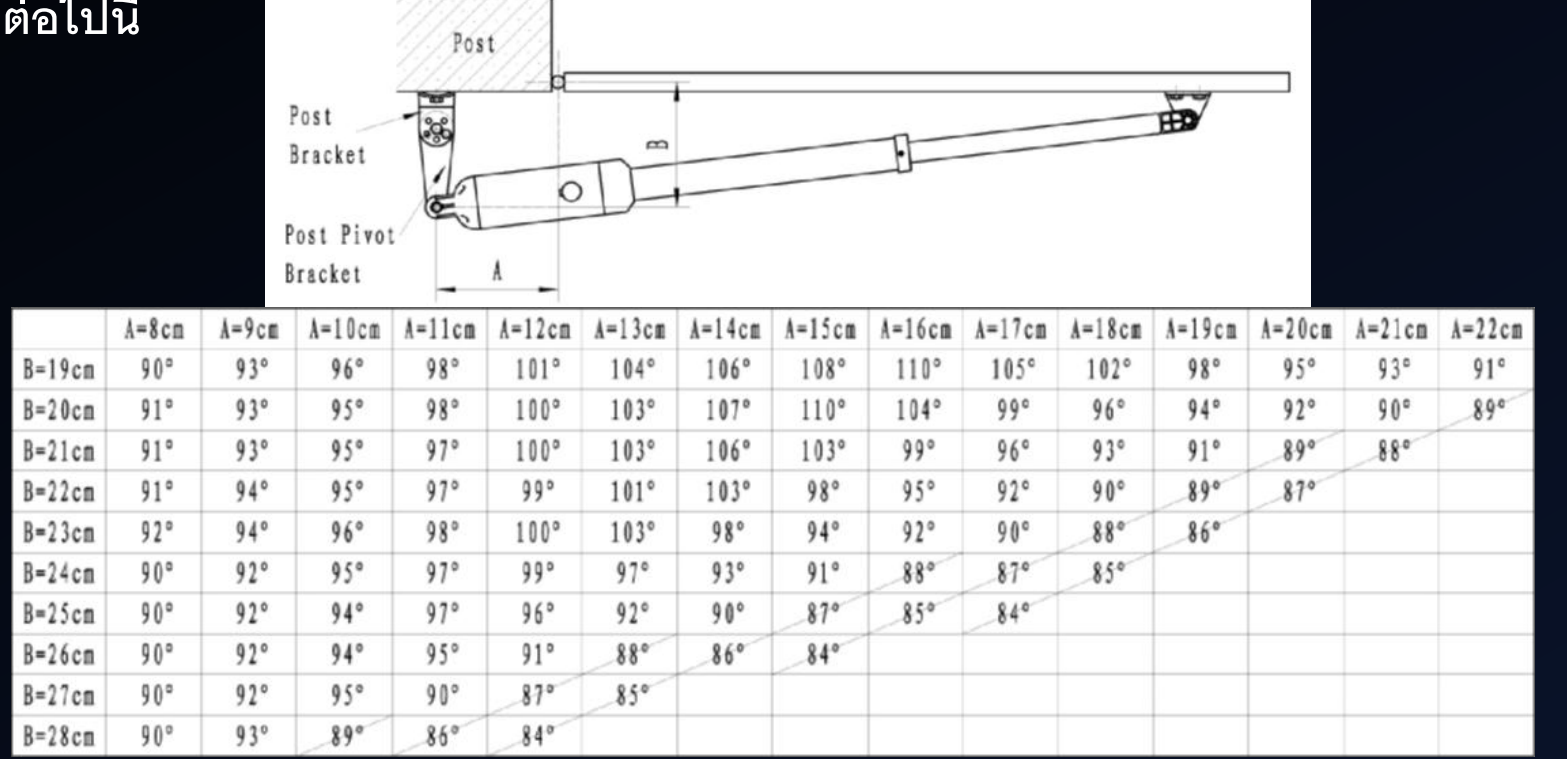

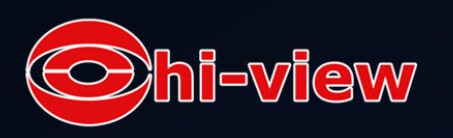

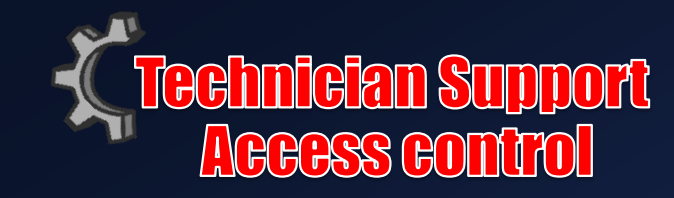

Note : ควรระวังระยะห่างของจุด A เมื่อติดตั้งตัว Opener ซึ่งต้องมีความยาวอย่างน้อย 8 cm มิฉะนั้น พลังในการเปิดจะไม่สัมพันธ์กับแรงยึดเหนี่ยวประตู และเป็นเหตุให้พลังใน การเปิดประตูนั้นไม่สมบูรณ์ข้าไป

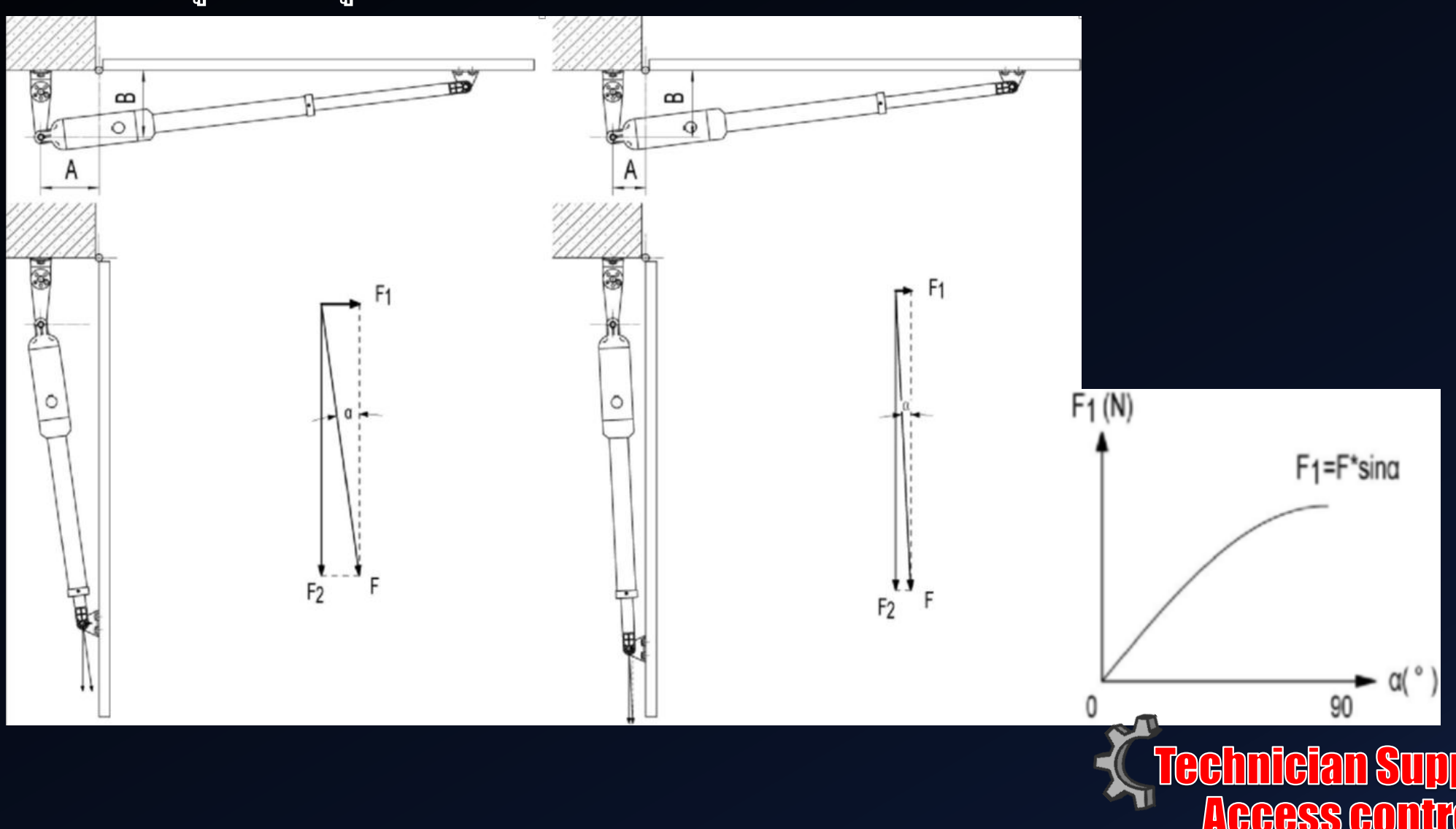

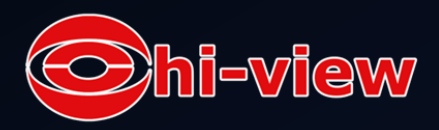

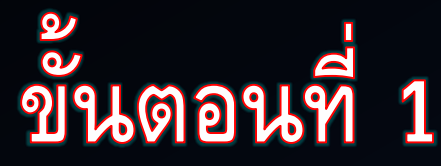

ตั้งขายึดมอเตอร์(Post Pivot Bracket)ให้อยู่ระหว่างกลางของขาจับยึดเสา(Post bracket)ทั้ง 2 อัน สอดน็อตขนาด M10 x 30 เข้าไประหว่างรูตรงกลางที่สามารถเชื่อมระหว่างขาจับยึดเสาและขายึดมอเตอร์ แหวน รองน็อต(Washer) ¢10, Lock Washer ¢10 และ น็อตตัวเมีย(Nut) M10 สอดเข้าตรงด้านล่าง

ของน็อตตัวผู้แล้วไขให้แน่น

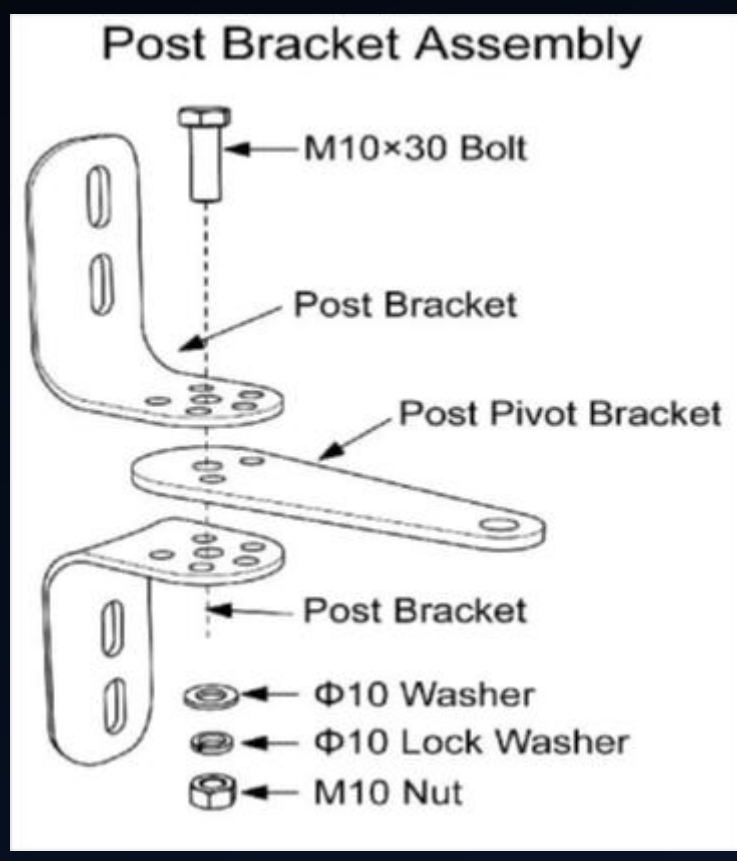

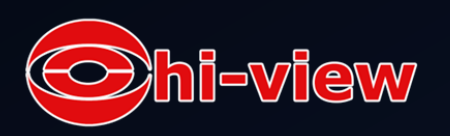

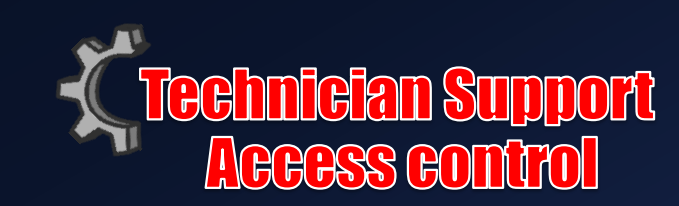

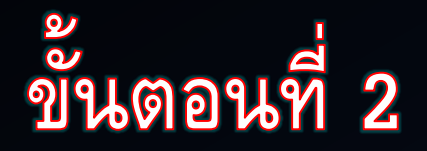

ให้นำตัวจับยึดเสาที่ได้ทำการประกอบไว้ในขั้นตอนแรกต่อเข้ากับตัว <mark>Opener</mark> โดยใช้ สลักเคลวิสยึดเข้าไว้ด้วยกันจากนั้นให้ใช้กิ้ปล็อกยึดตัวสลักเคลวิสไว้อีกครั้งเพื่อความ ปลอดภัย

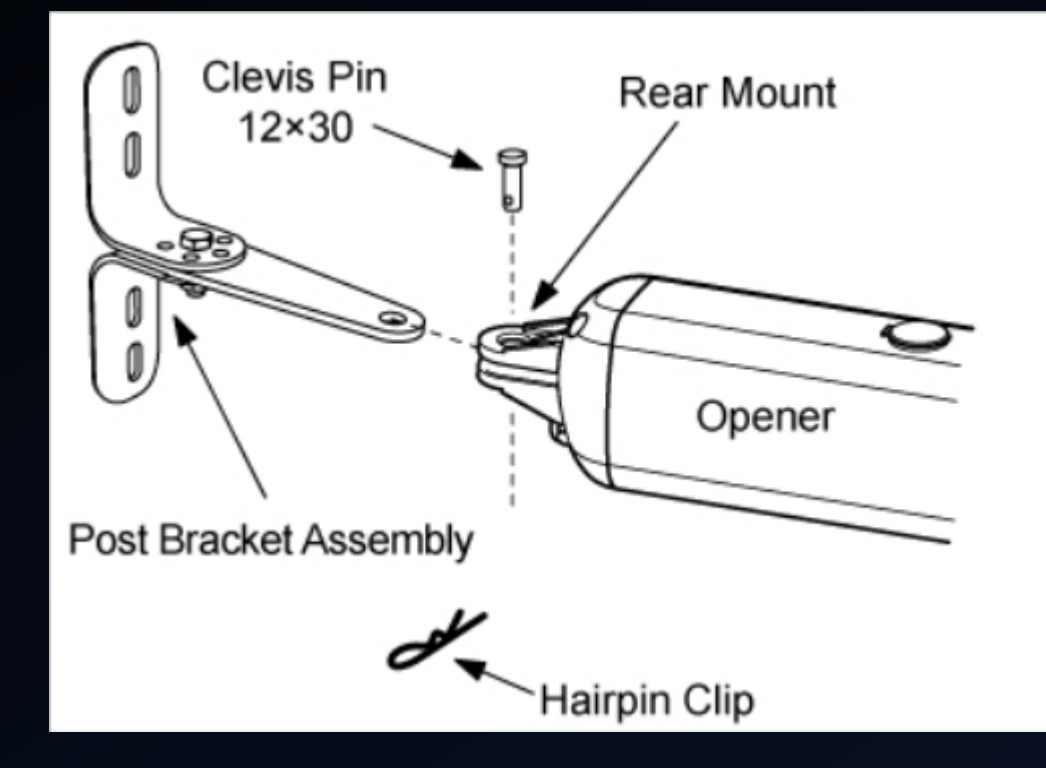

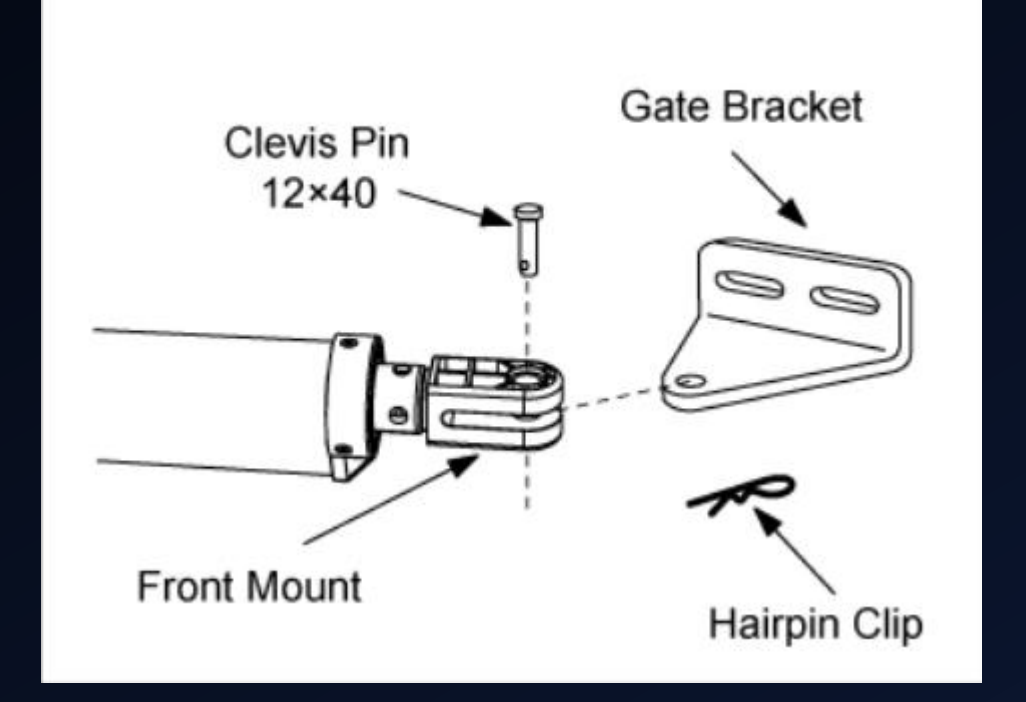

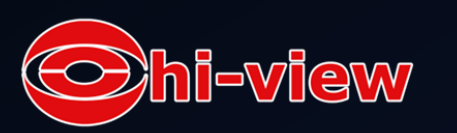

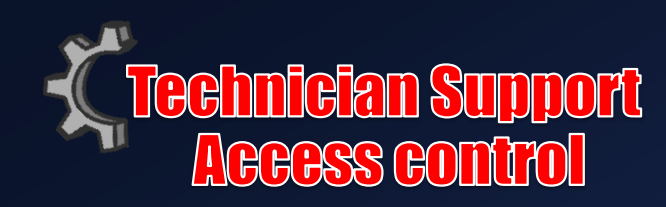

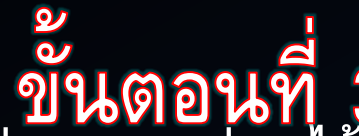

ขั้นตอนที่ 3 ตัวบานประตูสามารถกำหนดระยะการเปิดของบานประตูได้ตั้งแต่ 0-100 องศา ซึงการกำหนดระยะดังกล่าว ้สามารถทำได้โดยการ ประก<sup>ื</sup>อบขาเชื่อมบานประตูเข้ากับตัวจับยึดเสาที่ได้ทำการประก<sup>ื</sup>อบไว้แล้ว โดยที่ตัว <mark>Gate</mark> <mark>Opener</mark> จะทำการตั้งขนานราบเป็นแนวเดียวกับบานประตู ในขณะที่คุณกำหนดระยะการเปิดของประตูเพื่อให้ทำ ้มุมในระดับที่ต้องการ สามารถใช้ <mark>C-clamps</mark> ยึดไว้ตรงขั้วเสากับบานประตูไว้ชั่วคราวจนกว่าจะได้ต<u>ำแหน่งที่</u> ต้องการ ดังภาพข้างล่าง Note : ตัว Gate Opener ถูกออกแบบให้มีระบบรักษาความปลอดภัยซึ่งมาในรูปแบบของกุญแจฉุกเฉิน ็นอกจากนั้นคุณยังสามารถปรับระบบ <mark>Push</mark> และ <mark>Pull</mark> โดยยึดหรือหดตัวด้ามเชื่อมประตู(Moving rod)ได้อีก

้ด้วย แต่จงให้แน่ใจว่า ตัว<mark>Opener</mark>ของทั้งสองบานประตูนั้นได้ถูกล็อคแล้วก่อนที่คุณจะทำการเปิดใช้งาน

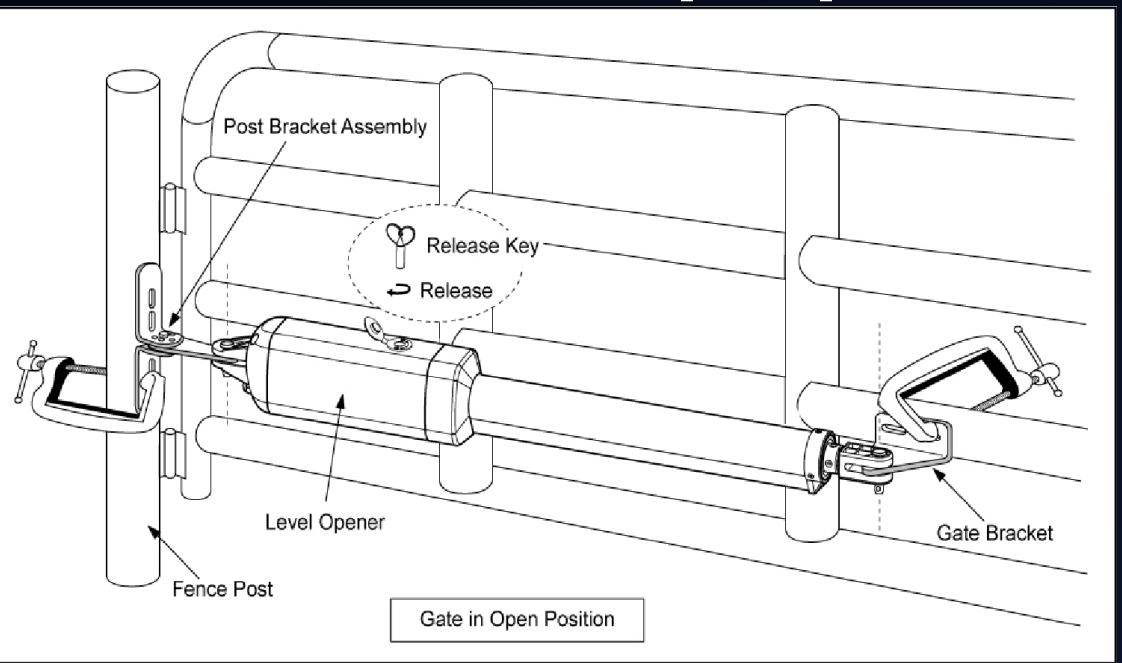

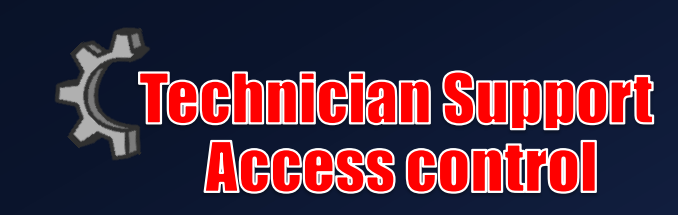

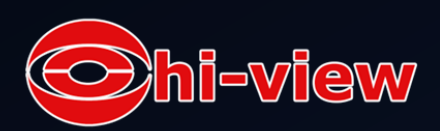

้เมื่อประกอบตามขั้นตอนข้างต้นเสร็จแล้วให้แน่ใจว่าระยะห่างของประตูและตัว Gate opener นั้นมีระยะห่าง ้อย่างน้อย <mark>2.5 cm</mark> ทั้งในระยะที่ประตูปิดและประตูเปิด เมื่อได้ตำแหน่งและระยะห่างตามที่ต้องการแล้ว ให้ดึง ีสลักเคลวิสออก จากนั้นก็ปิดประตู และจัดตัว <mark>Gate opener</mark> และขาจับยึดเสาให้อยู่ในระนาบเดียวกัน Note : จงแน่ใจว่าตัว Gate Opener และขาจับยึดมอเตอร์ไม่ได้ติดทับกันกรณีที่ประตูเปิดและประตูปิด ้ถ้าในกรณีระยะห่างไม่เพียงพอ หรือตัว <mark>Gate Opener</mark> ติดทับกับตัวขาจับยึดมอเตอร์ คุณสามารถเคลื่อน ตำแหน่งของตัวจับยึดเสาที่ประกอบกันไว้เสร็จแล้วไปทางซ้ายหรือทางขวาเพื่อให้ได้ตำแหน่งที่เหมาะสม หลังจากที่คุณได้กำหนดตำแหน่งตามระยะที่ต้องการของตัวขาจับยึดมอเตอร์แล้วให้สอดน็อตขนาด m8x30 เพื่อเชื่อมลงไปกับตัวเสาอีกที

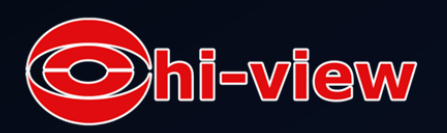

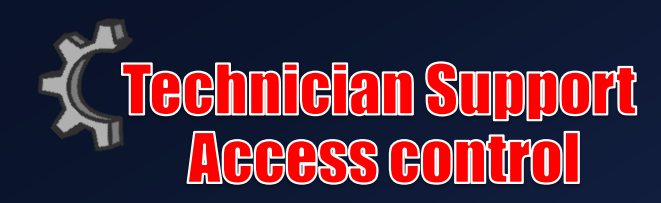

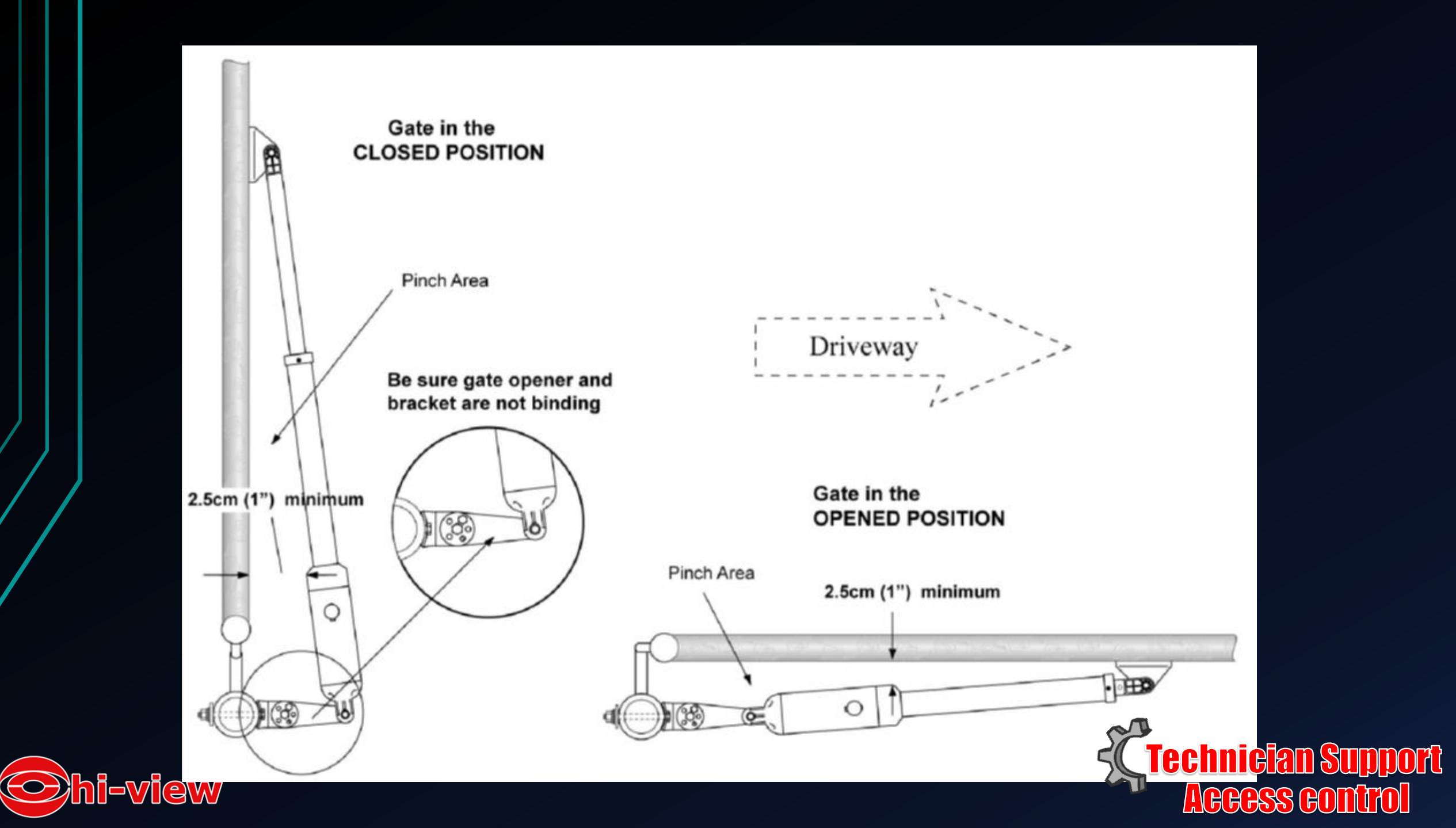

หารูที่เป็นจุดเชื่อมระหว่างขาเชื่อมประตูและบานประตู จากนั้นให้ตอกหมุดหรือหรือทำ เครื่องหมายลงไปตรงกลางของแต่ละรู จากนั้นให้ค่อยดึงขาจับยึดเสาออกจากประตูโดยการปลด C-clamps ออก

ขึ้นตอนที่ 6 ใช้สว่านไฟฟ้าขนาด 10.5 bit เจาะลงไปในเสาตรงที่ได้ทำสัญลักษณ์ไว้

## ขั้นตอนที่ 7

ให้แนบตัวจับยึดเสาที่ประกอบไว้เสร็จเรียบร้อยแล้วเข้ากับเสา ประตู โดยทำการใส่น็อตตัวผู้ขนาด M10x200 4อัน ผ่านรูแต่ ละช่องบนตัวจับยึดที่เราประกอบเข้ากับตัวเสาไว้ดังภาพ ยึดให้ แน่นโดยใช้ แหวนรองน็อต(Washer) ¢10, Lock Washer ¢10 และน็อตตัวเมีย(Nut) M10

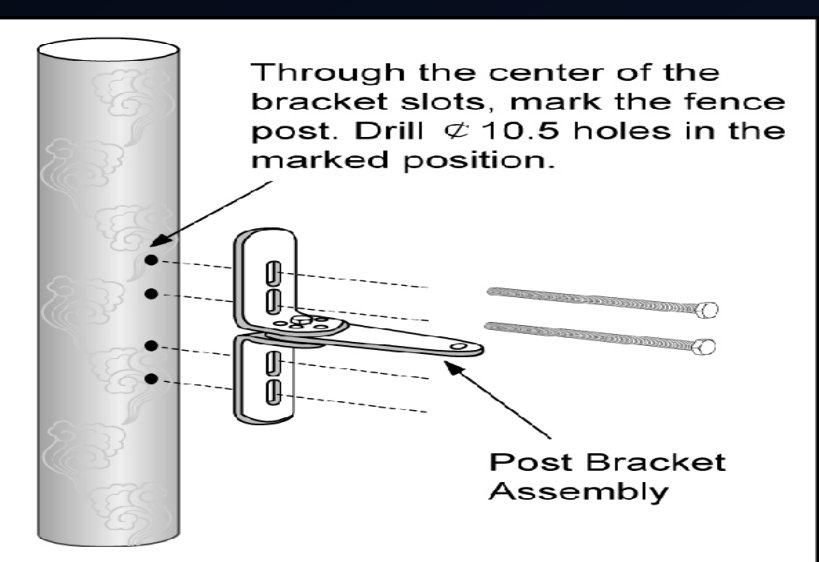

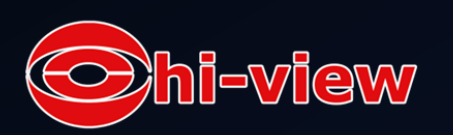

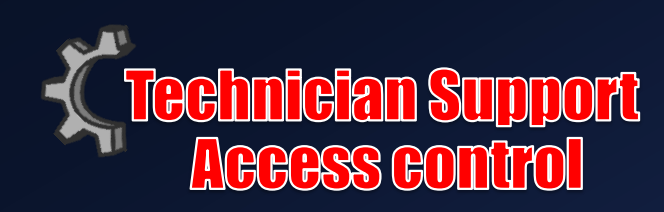

ให้นำขาเชื่อมประตูประกอบเข้ากับประตูโดยการใส่น็อตตัวผู้ขนาด M10x75 สองตัวลงไปในรูที่เจาะเชื่อมไว้ ตรงประตู ยึดให้สลักให้แน่นโดยการใช้ Lock Washer ¢10 และน็อตตัวเมีย(Nut) M10

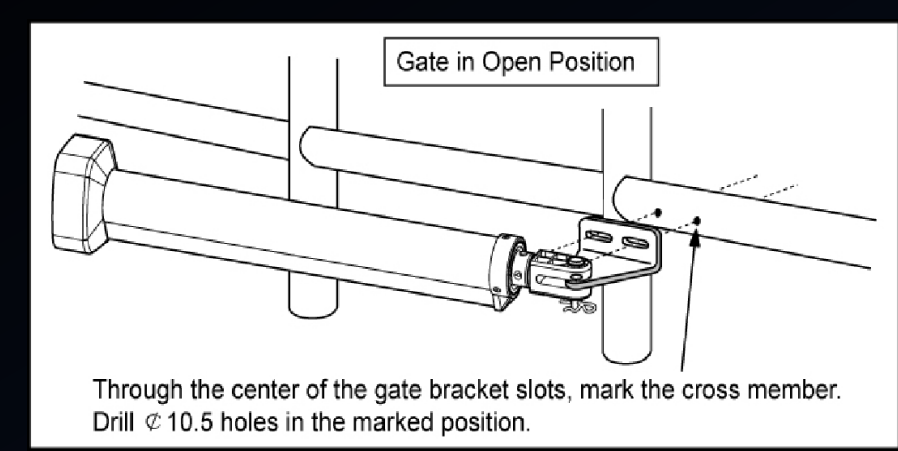

### ขั้นตอนที่ 9

ตัดน็อตตัวผู้ที่ยาวเกินออกมาโดยใช้เลื่อย

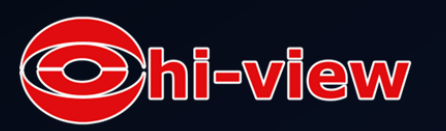

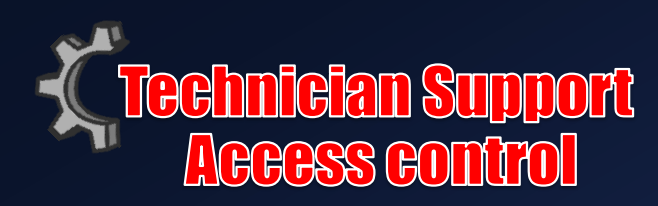

การติดตั้งตัว <mark>opener</mark>

ประกอบตัว Opener เข้ากับขาจับยึดเสาที่ประกอบไว้เรียบร้อยแล้วด้วยสลักแบบเคลวิส 4 อันที่เตรียมไว้ อันแรกสอด ลงไปในรูเพื่อเชื่อมระหว่างตัว Gate Opener กับ ขาจับยึดเสา ส่วนสลักที่เหลือให้สอดลงไปในรูที่เชื่อมระหว่าง Gate Opener กับ ขาจับยึดเสาที่ประกอบไว้แล้ว และล็อกสลักแบบเคลวิสอีกครั้งด้วยกิ๊ฟล็อก

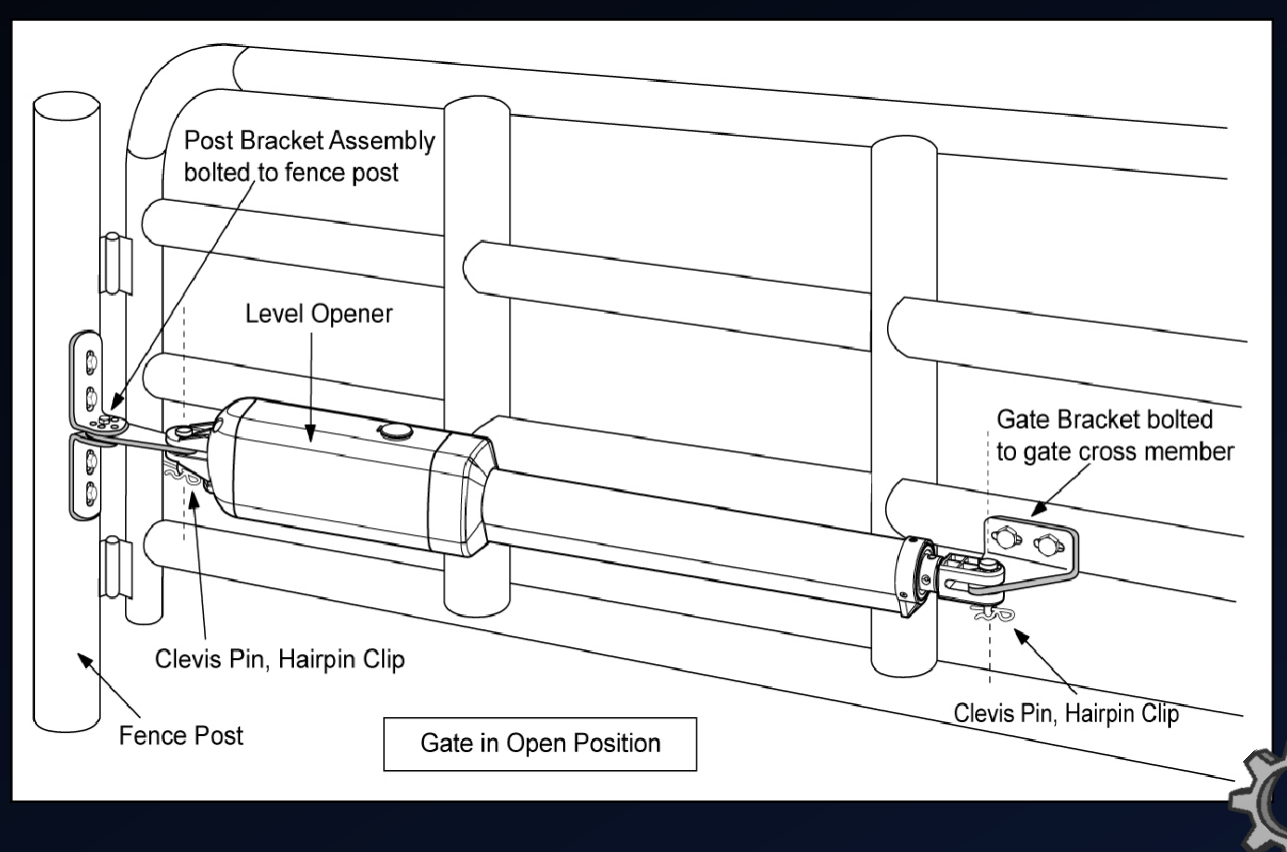

Technician Support Access control

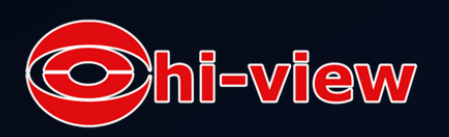

## วิธีติดตั้งกล่องควบคุม Mounting the control box

## ขั้นตอนที่ 1

อุปกรณ์ที่ที่จำเป็นสำหรับการติดตั้งกล่องควบคุมนั่นก็คือ น็อตสกรู และเมื่อจะติดตั้งกล่องควบคุมต้องให้ แน่ใจว่าพื้นที่ที่ติดตั้งจะต้องปลอดภัย และต้องอยู่สูงกว่าพื้นดินอย่างน้อย 100 cm เพื่อป้องกันให้ห่างไกล จากฝน หิมะ ซึ่งอาจจะทำให้เกิดความเสียหายแก่กล่องควบคุมได้

ก่อนทำการเชื่อมต่อสสายไฟเข้ากับกล่องควบคุม ต้องให้แน่ใจว่าสายเคเบิลไม่ได้ทำการเชื่อมต่อกับกระแสไฟ อยู่

### ขั้นตอนที่ 2

สอดสายเคเบิลหลักกับสายเคเบิลของตัว Gate opener ผ่านเข้าตรงด้านหน้าของอุปกรณ์ที่ช่วยจัดระเบียบสาย เคเบิล (Strain Relief) ต่อเข้าไปยังกล่องควบคุมโดยการปลดสกรูของอุปกรณ์ที่ช่วยจัดระเบียบสายเคเบิล (Strain Relief)ที่ถูกติดอยู่ตรงข้างกล่องควบคุมซึ่งจะอยู่ฝั่งซ้ายมือล่างสุด จากนั้นให้สอดสายเคเบิลเข้าไปใน กล่องควบคุม และเซ็คให้แน่ใจความยาวของสายเคเบิลนั้นยาวพอตามลำดับแผงต่อสายไฟ(Terminal Box) ของกล่องควบคุม ขันให้แน่นอีกทีด้วย sealing nut สายเคเบิลก็จะถูกล็อค

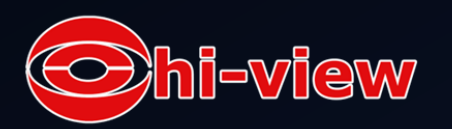

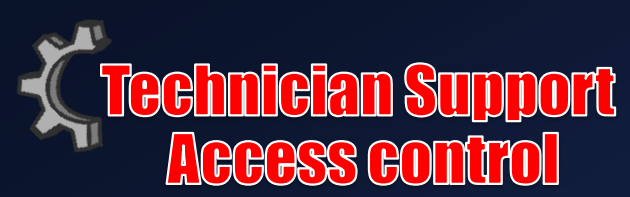

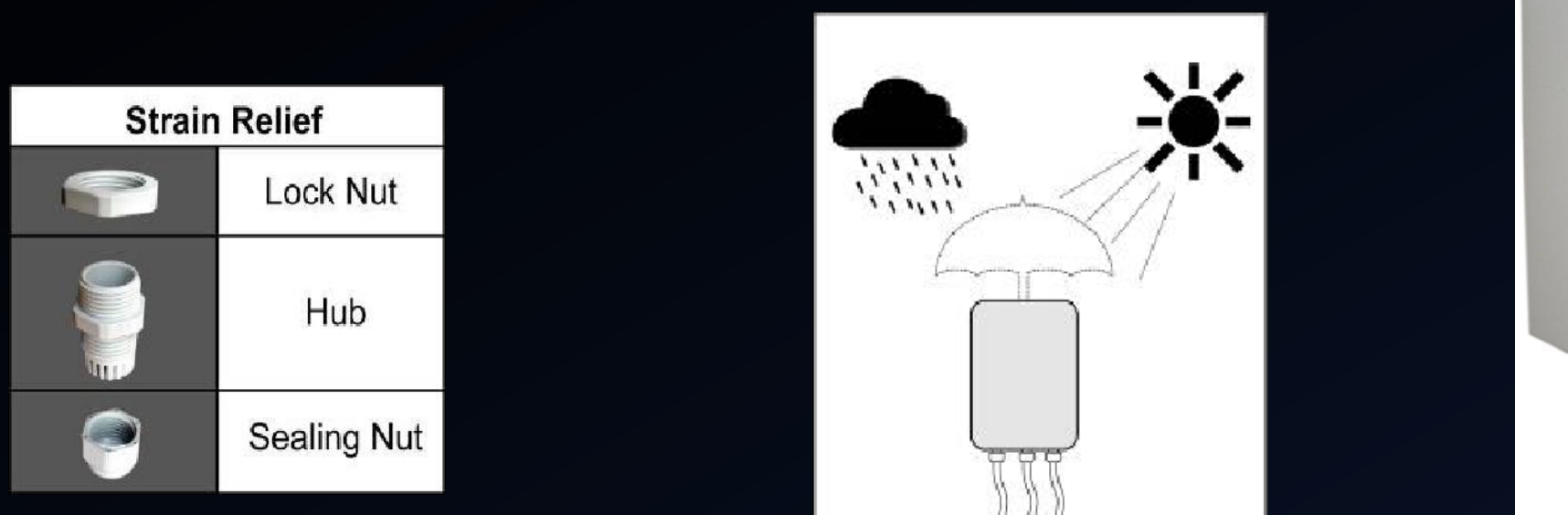

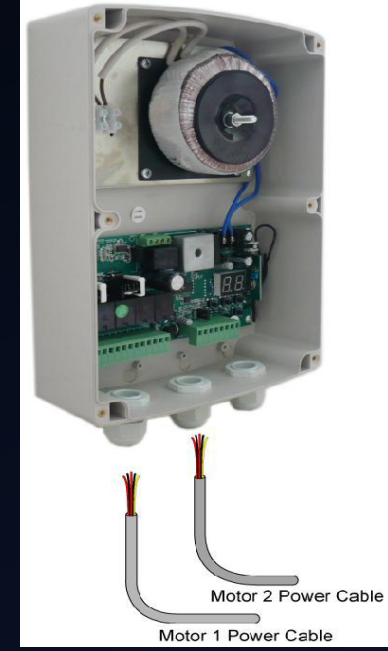

ข้อควรระวัง ควรติดตั้งกล่องควบคุมในพื้นที่ที่ระบายอากาศ ห่างไกลจากฝนและ แสงแดด

Note : กล่องควบคุมควรติดตั้งอยู่ฝั่งเดียวกับประตูหลัก (Gate 1) เพื่อที่ว่า electric lock สามารถถูกติดตั้งอย่างทำงานได้อย่างเหมาะสม

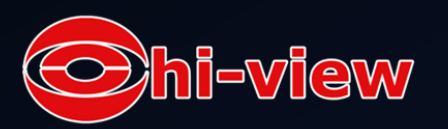

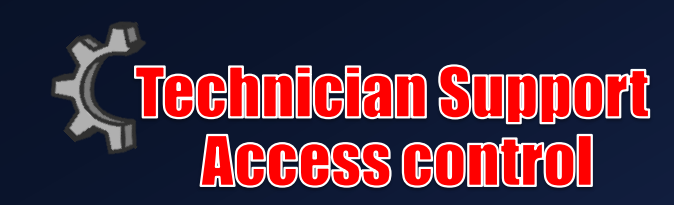

สอดสายเคเบิลตัว Gate Opener ของประตู 2 และสายเคเบิลของ ไฟสัญญาณเตือน (Alarm lamp)เข้าไปใน กล่องควบคุม โดยผ่านอุปกรณ์ที่ช่วยจัดระเบียบสายเคเบิล (Strain Relief) จากนั้นให้ทำตามขั้นตอนที่ 2 <u>ขั้นตอนที่ 4</u>\_\_\_\_\_\_

สอดสายเคเบิลของตัวทำงานอื่น ๆเข้าไปทางซ้ายสุดของอุปกรณ์ที่ช่วยจัดระเบียบสายเคเบิล (Strain Relief) จากนั้นให้ทำตามขั้นตอนที่ 2

Note : จะมีแค่สายเคเบิล (1.5 ) ที่ถูกจัดเตียมไว้ให้ ส่วนสาย เคเบิลตัวอื่น ๆที่ใช้ในการติดตั้งจะต้องจัดเตรียมเอง

ข้อควรระวัง : จงแน่ใจว่ารูสอดสายเคเบิลต้องติดตั้งถูกติดตั้งให้ อยู่ด้านล่างของกล่องควบคุม เพื่อป้องกันไม่ให้โดนน้ำ

การเชื่อมต่อของ <mark>Control board</mark>

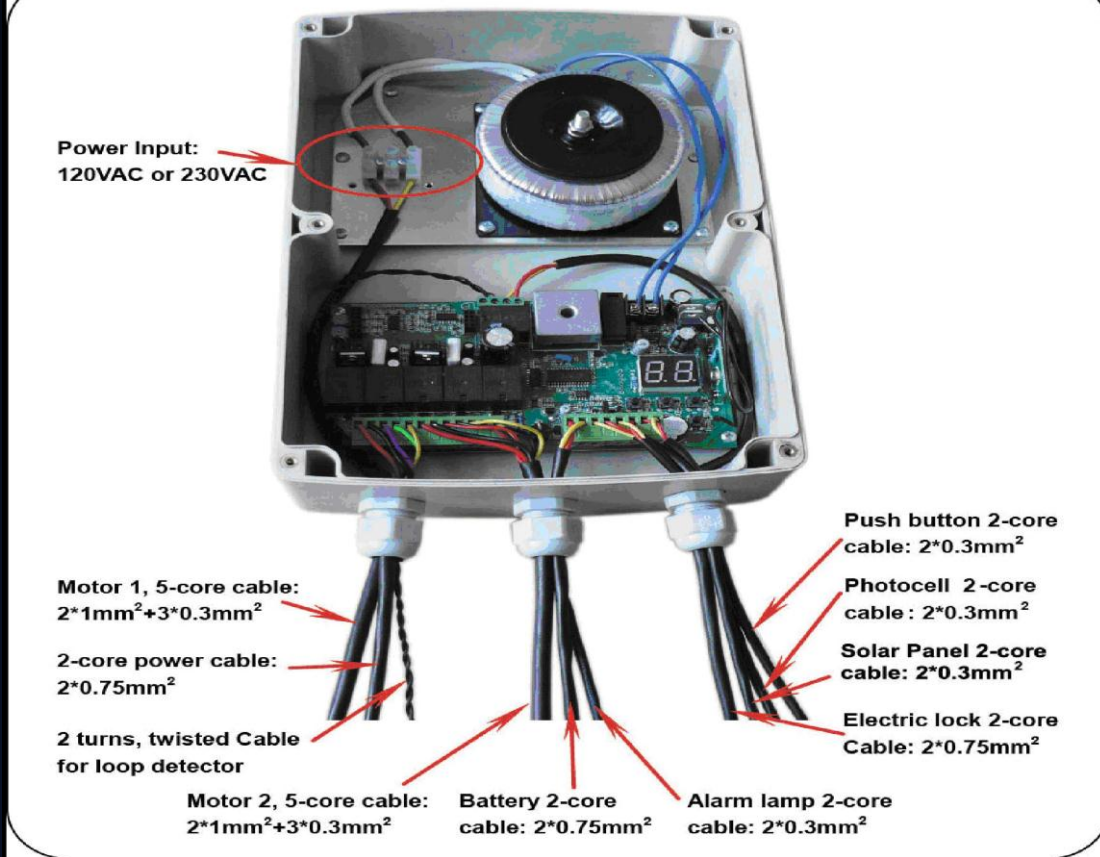

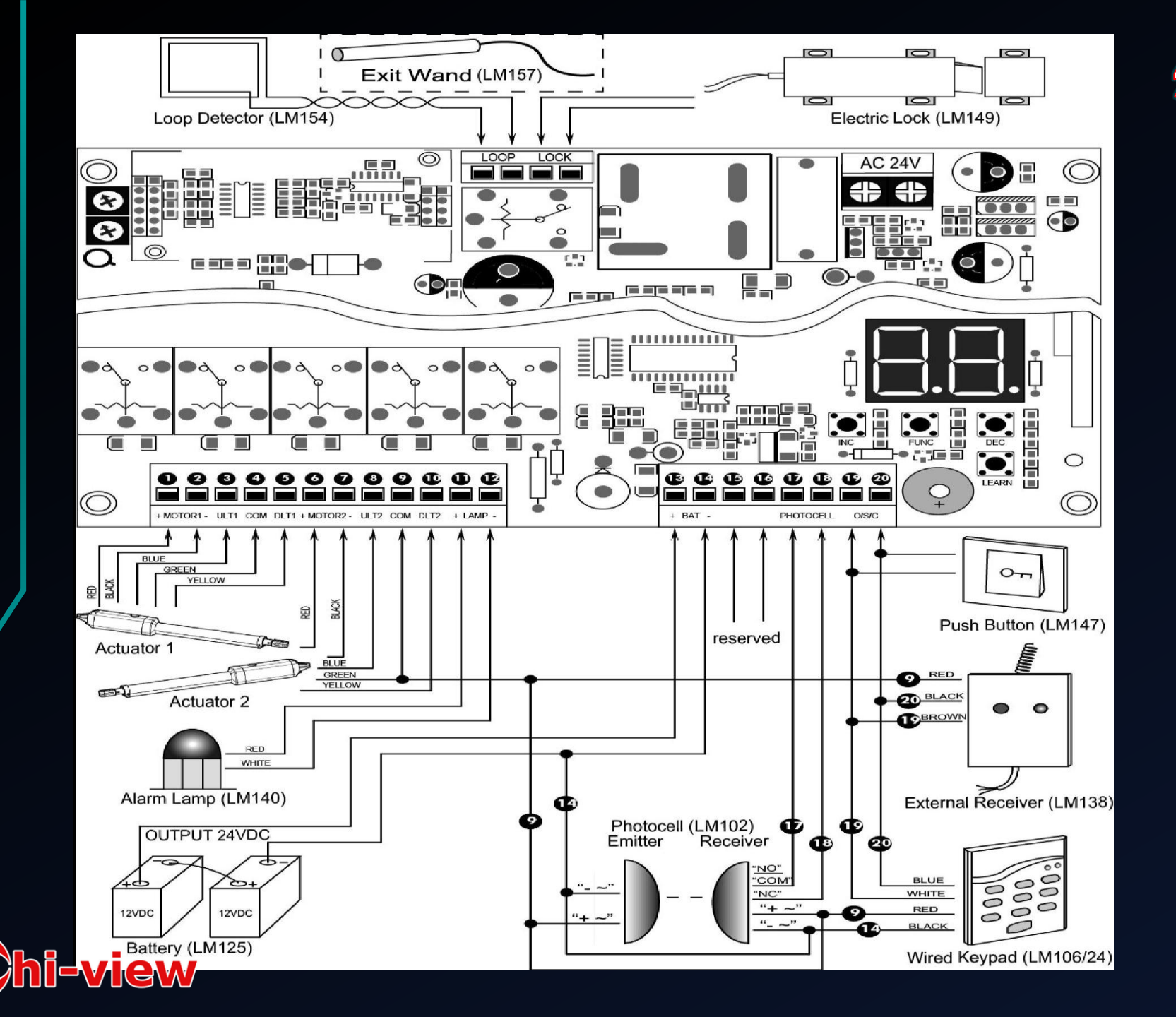

## วิธีต่อวงจรบานสวิง

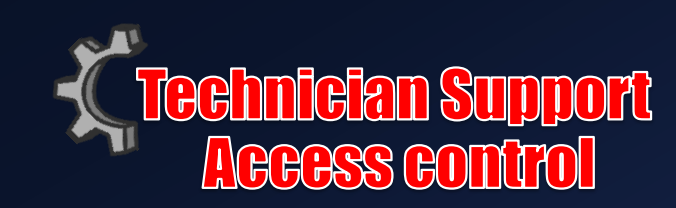

สอดขดลวดเปล่าเข้ากับขั้วปลายสายไฟของแผงต่อสายไฟของตัว Opener ลวดเส้นแดงต่อเข้ากับขั้ว Motor1+ ลวดเส้นดำต่อเข้ากับ Motor1- ลวดเส้นสีฟ้าต่อเข้ากับ ULT1 ลวดเส้นสีเขียวต่อเข้ากับ COM และลวดเส้นสีเหลืองต่อเข้ากับ DLT1 Actuator 2

การติดตั้งจะคล้ายคลึงกับ Actuator 1 สอดขดลวดเปล่าเข้ากับแผงต่อสายไฟของตัว Opener ลวดเส้นแดงต่อเข้ากับ Motor2+ ลวด เส้นสีดำต่อเข้ากับ Motor2- ลวดเส้นสีน้ำเงินต่อเข้ากับ ULT2 ลวดเส้นสีเขียวต่อเข้ากับ COM และลวดเส้นเหลืองต่อเข้ากับ DLT2

ไฟสัญญาณเตือน Alarm lamp (optional)ขดลวดเส้นสีแดงของไฟสัญญาณเตือนสามารถต่อเข้ากับ LAMP(11#) และลวด เส้นสีขาวต่อเข้ากับอีกอันนึง (#12)

แบตเตอรรี่สำรอง Back-up Battery (optional)

24v+ ของแบตเตอร์รี่ควรผูกไว้กับขั้ว BAT+(#13) และ 24v- ควรผูกเข้ากับ BAT-(#14)

้ข้อแนะนำ ควรใช้ Controller LM118 (WA4004) เชื่อมเข้ากับแบตเตอร์รี่ด้วย Battery's terminal ของ Control board ถ้าหากแบตเตอร์รี่ถูกใช้ให้เป็นแหล่งจ่ายกระแสไฟฟ้าหลัก (ยกตัวอย่างเช่น SOL PLUS KIT)

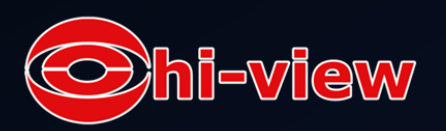

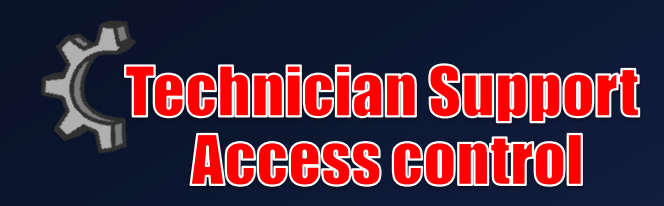

### Photocell Beam System (PBS) (optional)

ให้ใช้เคเบิลแบบสองสาย (2 core cable) เพื่อเชื่อมขั้ว " -~" ของวงจรร่วมของโฟโตเซล (Photocell's emitter) ต่อเข้ากับ " 14 " และขั้ว " +~ " ต่อเข้ากับ " 9 " ส่วนสายที่สองของขั้ว " -~"และขั้ว " +~ " ของตัวรับข้อมูลโฟโตเซลให้เชื่อมเข้ากับ " 16 " <u>และ " 17 " และขั้วNC</u> ให้เชื่อมเข้ากับ " 18 "

### ปุ่มหยุด Push button (optional)

ลวดเส้นสีแดงควรต่อเข้ากับ O/S/C และลวดเส้นสีขาวต่อเข้ากับอันอื่น

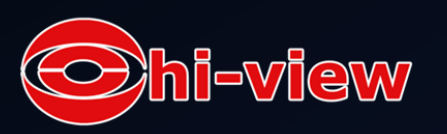

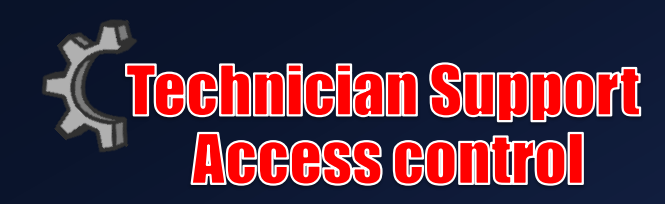

#### Loop detector (optional)

ขั้นตอนแรกให้นำ Loop detector board เข้าไปใน control board จากนั้นให้เชื่อม Loop detector เข้ากับ control board เสาอากาศ Exit Wand (optional)

ขั้นตอนแรกให้นำเสาอากาศ (Exit Wand) เข้าไปใน Control Board จากนั้นให้เชื่อมเสาอากาศ(Exit wand) เข้ากับ Control board กลอนล็อคอัตโนมัติ Electric lock (optional)กลอนล็อคอัตโนมัติควรผูกเข้ากับขั้ว (LOCK) ตัวรับสัญญาณภายนอก External Receiver (optional)ลวดสีน้ำตาลของตัวรับสัญญาณภายนอกควรเชื่อมเข้ากับขั้ว "19" ้ลวดสีดำของตัวรับสัญญาณภายนอกควรเชื่อมเข้ากับขั้ว "20"ลวดเส้นสีแดงของตัวรับสัญญาณภายนอกควรเชื่อข้ากับขั้ว "9" แผงปุ่มกด Wired Keypad 24VDC (optional) ู้ลวดเส้นสีแดงของแผงปุ่มกดควรเชื่อมเข้ากับขั้ว "9" ู้ลวดเส้นสีดำของแผงปุ่มกดควรเชื่อมเข้ากับขั้ว <mark>"14</mark>" ้ลวดเส้นสีขาวของแผงปุ่มกดควรเชื่อมเข้ากับขั้ว "19" ลวดเส้นสีฟ้าของแผงปุ่มกดควรเชื่อมเข้ากับขั้ว <mark>"20"</mark> แผงโซลาเซลล์ Solar Panel (optional)

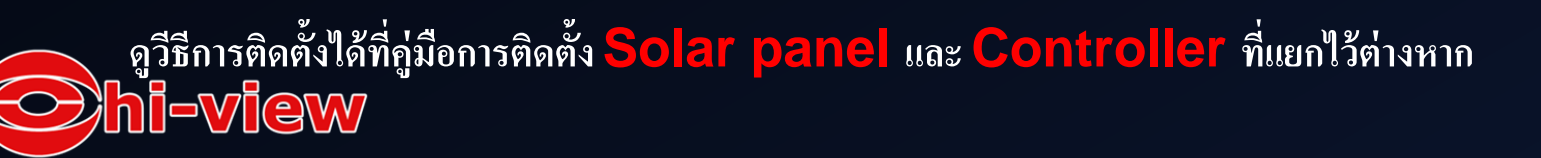

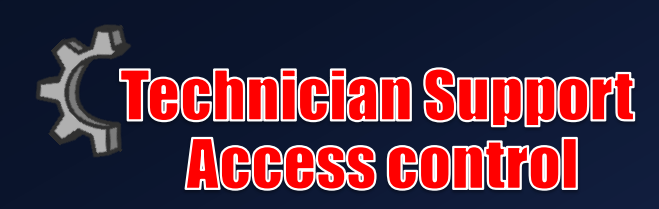

### วิธีติดตั้งและลบรีโมทคอนโทรล

กดปุ่ม LEARN จากนั้นจากหน้าดิจิตอลก็จะแสดง Ln จากนั้นให้กดปุ่มในรีโมทคอนโทรล 2 ครั้งภายในสอง วินาที จอดิจิตอลจะแสดง Ln เป็นไฟสว่าง 4 วินาที จากนั้นจอก็จะกลับมาแสดง "- -" นั่นหมายความว่ารีโมท ได้รับการบันทึกเข้าไปในเครื่องเรียบร้อยแล้ว

คำเตือน เมื่อทำการใช้งานตั้ง Opener ควรทำในกรณีที่ประตูปราศจากสิ่งกีดขวางและได้รับการปรับแต่งที่ เหมาะสม ไม่ควรบุคคลหรือยานพาหนะต่าง ๆออกจากประตูในขณะที่มันกำลังทำงาน และไม่อนุญาตให้เด็ก ๆมา วิ่งเล่นบริเวณประตูรวมถึงรีโมทคอนโทรลด้วยและตัวรับข้อมูลของ Swing gate opener และวงจรของ รีโมทคอนโทรลนั้นถูกตั้งค่ามาให้ใช้โค้ดเดียวกัน ในกรณีนำรีโมทคอนโทรลยี่ห้ออื่นมาใช้ จะไม่สามารถใช้ได้ ต้อง ทำการโปรแกรมเพื่อเพิ่มโค้ดของรีโมทคอนโทรลยี่ห้อนั้น ๆเข้าไปก่อน เพื่อให้ทำงานด้วยกันได้ วิธีลบรีโมทคอนโทรล

กดปุ่ม LEARN ค้างไว้จนจอแอลอีดิแสดงผลว่า "- -" นั่นแสดงว่า โค้ดของรีโมทคอนโทรลทุกตัวได้ทำการลบข้อมูลแล้ว ข้อควรระวัง ถ้าหากรีโมทคอนโทรลตัวใดตัวหนึ่งได้หายไป ควรติงตั้ง รีโมทที่เหลืออยู่ทุกตัวให้รับโค้ดใหม่เพื่อความปลอดภัย เ⊇เพ

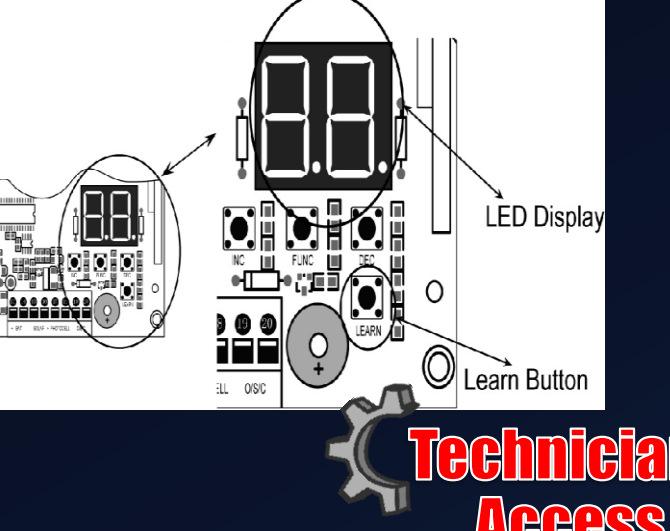

### การตั้งค่า **Control board**

ี่**1**.เซ็คให้แน่ใจว่าได้ทำกับติดตั้งตัวบานสวิงเรียบร้อยแล้ว ให้เสียบสายดินเข้ากับปลั๊กที่ใกล้ที่สุด จากนั้นจอแสดงผลดิจิตอลที่ติดตั้งไว้ในบอร์ดควบคุม ก็จะแสดง

" - - " นั้นหมายความว่า ระบบได้เข้าสู่โหมดสแตนบายด์เป็นที่เรียบร้อยแล้ว

2.ประตูบานเดี่ยวและประตูบานคู่

กดปุ่ม FUNC ค้างไว้ประมาณ 4 วินาที จากนั้นจอจะแสดงผลออกมาเป็น P1 นั่นหมายความว่าท่านได้เข้าสู่การตั้งค่าระบบประตูบานเดี่ยวและ บานคู่แล้ว จากนั้น ให้กดปุ่ม INC และ DEC เพื่อปรับโหมดการทำงานดังต่อไปนี้

ถ้าจอแสดงผล 01 นั้นหมายความว่า การตั้งค่าประตูบานเดี่ยว 1 single actuator 1

ถ้าจอแสดงผล 10 นั่นหมายความว่า การตั้งค่าประตูบานเดี่ยว 2 single actuator 2

ถ้าจอแสดงผล 11 นั่นหมายความว่า เป็นการตั้งค่าประตูบานคู่ dual actuator mode

จากนั้นให้กดปุ่ม FUNC เพื่อเก็บบันทึกการตั้งค่าประตูบานเดี่ยวและประตูบานคู่ตามที่เราเลือกไว้ จอแสดงผลดิจิตอลจะแสดง P2 นั่น<u>ก็หมายถึงว่าการติดตั้งการตั้งค่าในได้เสร็จสิ้นแล้ว</u>

(ตั้งค่าจากโรงงาน 11)

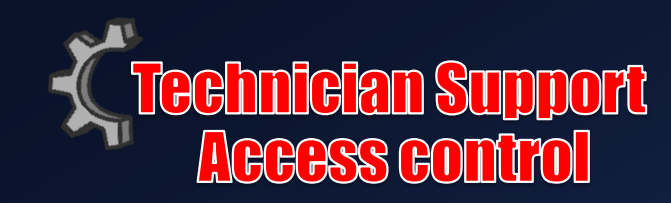

#### 3.ประตูหลักและประตูรอง

เมื่อจอดิจิตอลแสดงผลว่า P2 นั่นหมายถึงว่าท่านได้เข้าสู่การตั้งค่าประตูบานหลักและประตูรองเรียบร้อยแล้ว จากนั้นให้กดปุ่ม INC และ DEC เพื่อปรับการตั้ง ค่าดังต่อไปนี้

้ถ้าจอแสดงผลว่า 01 หมายความว่าตัว gate opener 1 (บานประตูทางฝั่งขวา) ให้เป็นประตูหลัก

ถ้าจอแสดงผลว่า 10 หมายความว่าตัว gate opener2 (บานประตูทางฝั่งซ้าย) ให้เป็นประตูหลัก

กดปุ่ม FUNC อีกครั้งเพื่อบันทึกการตั้งค่าการเลือกประหลักและประตูรอง จอดิจิตอลจะแสดง P3 นั่นก็หมายถึงว่าการตั้งค่าได้เสร็จสิ้นแล้ว (การตั้งค่าจากโรงงาน 01)

4.การตั้งค่าการระยะห่างในการเปิดประตูหลักและประตูรอง

เมื่อจอดิจิตอลแสดงผล P3 นั่นหมายความว่าท่านได้เข้าสู่การตั้งค่าระยะห่างในการเปิดประตูหลักและประตูรองแล้ว

ซึ่งการปรับตั้งค่านี้สามารถทำได้โดยการกดปุ่ม INC และ DEC จอจะแสดงผล 0-9 นั่นก็หมายถึงระยะเวลาในการเปิดประตูหลัก ซึ่ง 0 นั่นหมายถึงประตูหลัก และประตูรองเปิดพร้อมกัน ถ้าจอดิจิตอลแสดงผล 1 นั่นหมายถึงว่าประตูบานหลักจะเปิดก่อนประตูรอง 1 วินาที โดยการตั้งค่าสูงสุดคุณสามารถปรับได้ถึง 9 วินาที ในแต่ละครั้งถ้าคุณกดปุ่ม INC นั่นหมายถึงว่าคุณจะสามารถปรับการตั้งค่าเพิ่มขึ้นได้ทีละ 1 วินาที แต่ถ้าคุณกดปุ่ม DEC นั่นก็หมายถึงว่า คุณสามารถปรับลด การตั้งค่าได้ทีละ 1 วินาทีเช่นเดียวกัน

้จากนั้นกดปุ่ม FUNC อีกครั้งเพื่อบันทึกการตั้งค่าดังกล่าว จอแสดงผลดิจิตอลจะแสดง P4 นั่นก็หมายถึงว่าการติดตั้งการตั้งค่าดังกล่าวได้เสร็จสิ้นแล้ว

(การตั้งค่าจากโรงงาน 3 วินาที)

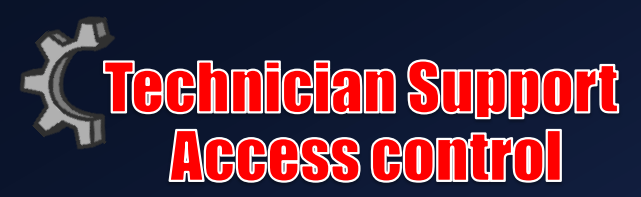

#### 5. การตั้งค่าการระยะห่างการปิดประตูหลักและประตูรอง

เมื่อจอดิจิตอลแสดงผล P4 นั่นหมายความว่าท่านได้เข้าสู่การตั้งค่าระยะห่างการปิดประตูหลักและประตูรองแล้ว

ซึ่งการปรับตั้งค่านี้สามารถทำได้โดยการกดปุ่ม INC และ DEC จอจะแสดงผล 0-9 นั่นก็หมายถึงระยะเวลาในการปิด ประตูหลัก ซึ่ง 0 นั่นหมายถึงประตูหลักและประตูรองปิดพร้อมกัน ถ้าแสดง 1 นั่นหมายถึงว่าประตูรองจะปิดก่อนประตู หลัก 1 วินาที โดยการตั้งค่าสูงสุดคุณสามารถปรับได้ถึง 9 วินาที

ในแต่ละครั้งถ้าคุณกดปุ่ม INC นั่นหมายถึงว่าคุณจะสามารถปรับการตั้งค่าเพิ่มขึ้นได้ทีละ 1 วินาที แต่ถ้าคุณกดปุ่ม DEC นั่นก็หมายถึงว่า คุณสามารถปรับลดการตั้งค่าได้ทีละ 1 วินาทีเช่นเดียวกัน

จากนั้นกดปุ่ม FUNC อีกครั้งเพื่อบันทึกการตั้งค่าดังกล่าว จอแสดงผลดิจิตอลจะแสดง P4 นั่นก็หมายถึงว่าการติดตั้ง การตั้งค่าในได้เสร็จสิ้นแล้ว

(การตั้งค่าจากโรงงาน 3 วินาที)

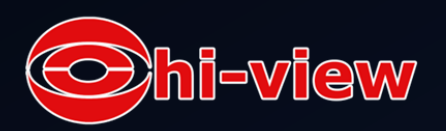

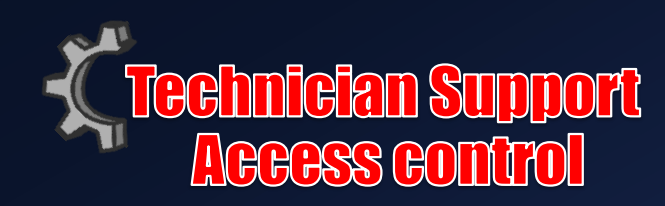

#### 6.การปรับการตั้งค่าการตรวจจับสิ่งกีดขวางและการควบคุมบานประตู

#### เมื่อจอดิจิตอลแสดงผล P5 ท่านก็จะเข้าสู่โหมดการควบคุมบานประตู

เมื่อเกิดมีการติดตั้งที่ไม่เหมาะสมก็อาจทำให้เกิดอันตรายของระบบและบุคคลทั่วไปได้ โดยเฉพาะเด็ก ๆที่อาจได้รับการบาดเจ็บจนอาจถึงตายได้ ในกรณีที่ประตูปิด

- แรงที่มากเกินไปของประตูอาจทำให้เกิดการแทรกแซงการทำงานของระบบรักษาความปลอดภัยได้
- ไม่ควรเพิ่มแรงเกินกว่าขั้นต่ำเกินความต้องการที่จะปิดประตู
- ไม่ควรปรับแรงเพื่อที่จะใช้ทดแทนในกรณีที่ประตูปิดติดทับซ้อนกันอยู่
- ถ้าหากตัวควบคุม(ตัวใดตัวหนึ่ง)ถูกปรับ ตัวควบคุมตัวอื่น ๆอาจจะต้องถูกปรับตามไปด้วย
- ทุกครั้งหลังจากเกิดการถูกปรับแต่งหรือเกิดการตั้งค่าขึ้น ตัวระบบการรักษาความปลอดภัยต้องได้รับการทดสอบ รวมถึงประตูและอุปกรณ์ อื่นๆที่พ่วงเข้าด้วยกันไว้ด้วย

เมื่อประตูได้ติดตั้งระบบตรวจจับเซนเซอร์ และหากประตูได้ตรวจพบสิ่งกีดขวางในขณะที่ประตูเปิดหรือปิด ประตูจะทำงานในทางตรงกันข้ามกับ ทิศทางที่จะไปแล้วก็จะหยุด ซึ่งความยาวและน้ำหนักเป็นสิ่งสำคัญในการปรับแรง และในการการปรับแรงนี้จะต้องปรับพลังของแรงให้สูงพอต่อสิ่ง กีดขวางขนาดเล็ก ๆอย่างเช่น กิ่งไม้หรือลม เพื่อไม่ให้เกิดการหยุดของประตูที่สร้างความน่ารำคานแก่ผู้ใช้ และต่ำพอที่จะไม่ก่อให้เกิดอันตรายต่อ การหนีบเข้ากับบุคคลหรือยานพาหนะ

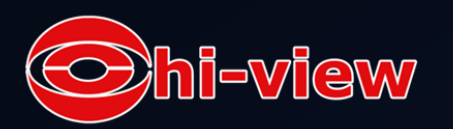

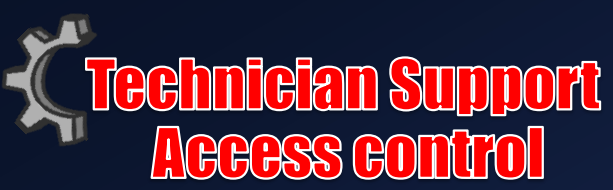

6a.การปรับการตั้งค่าควบคุมบานประตู 1(Adjust Stall Force of Gate Opener 1)

ตอนนี้เราจะเข้าสู่การตั้งค่าในการควบคุมบานประตู 1ท่านสามารถเข้าสู่การตั้งค่าดังกล่าวได้โดยการกด INC และ DEC

จอดิจิตอลจะแสดงผล 1-9 นั่นหมายถึงการแสดงระดับในการตั้งค่าดังกล่าว

ถ้าจอแสดงผล 1 หมายความว่าเป็นระดับต่ำสุด

ถ้าจอแสดงผล 9 หมายความว่าเป็นระดับสูงสุด

โดยในแต่ละครั้งที่คุณกดปุ่ม INC ระดับการตั้งค่าจะเพิ่มมาทีละ 1 ครั้ง แต่ถ้าหากคุณกดปุ่ม DEC ก็หมายถึงคุณได้ปรับลดระดับการตั้งค่าลงมา อีก 1 ครั้ง จากนั้นให้กดปุ่ม FUNC อีกครั้งเพื่อเก็บบันทึกข้อมูลการตั้งค่า จากนั้นต่อดิจิตอลจะแสดงผล P6 นั่นหมายความว่าการตั้งค่าดังกล่าว ได้เสร็จสิ้น

(การตั้งค่าจากโรงงาน ระดับ 3)

6b.การปรับการตั้งค่าในการควบคุมบานประตู 2 (Adjust Stall Force of Gate Opener 2) เมื่อจอดิจิตอลแสดงผลว่า P6 นั่นหมายถึงว่าท่านได้เข้าสู่การตั้งค่าในการปิดประตู 2 แล้วซึ่งลักษณะการตั้งเป็นรูปแบบเดียวกับข้อ 6a จากนั้นให้กดปุ่ม FUNC อีกครั้งเพื่อเก็บบันทึกข้อมูลการตั้งค่าดังกล่าว จากนั้นจอดิจิตอลจะแสดงผลว่า P7 นั่นหมายความว่าการตั้งค่าดังกล่าวได้ เสร็จสิ้นแล้ว

Note : คุณจำเป็นต้องเพิ่มแรงในการหน่วงประตูในสภาพอากาศที่หนาวเย็นเพื่อเพิ่มแรงของบานพับประตู พรัฐนการเปิดปิดประตูจะปรับ อัตโนมัติตามแรงหน่วงประตูที่เราได้ตั้งค่าไว้ I=VI@W 7ิ₊การปรับความเร็วเต็มสปีดของมอเตอร์ Gate Opener (MRT)

ึการปรับความเร็วเต็มสปีดของมอเตอร์สามารถปรับให้ห<sup>ี</sup>ยุดการทำงานได้ หลังจากที่ถูกตั้งค่าระ<sup>ี</sup>บบเวลาไว้หรือในกรณี Limit Switch ไม่สามารถ ทำงานได้และตัวคลัชได้ถูกถอดออกมา

<mark>7a</mark>₊การปรับความเร็วเต็มสปีดของตัวมอเตอร์ Gate Opener 1 (MRT)

เมื่อจอดิจิตอลแสดงผลว่า P7 หมายความว่าท่านได้เข้าระบบการปรับตั้งค่าดังกล่าวแล้ว

ซึ่งการปรับตั้งค่านี้สามารถทำได้โดยการกดปุ่ม INC และ DEC จอจะแสดงผล 01-50 เพื่อจะแสดงผลของ MRTตั้งแต่ 1-50 วินาที

คุณสามารถกดปุ่ม INC และ DEC เพื่อหรับลดหรือเพิ่มความเร็วของการตั้งค่า จากนั้นให้กดปุ่ม FUNC อีกครั้งเพื่อบันทึกข้อมูลการตั้งค่า ดังกล่าว

็จากนั้นจอดิจิตอลจะแสดงผลว่า P8 นั่นหมายความว่าการตั้งค่านี้ได้เสร็จสิ้นลงแล้ว(การตั้งค่าจากโรงงาน 40 วินาที)

7b.การปรับความเร็วเต็มสปีดของมอเตอร์ตัว Gate Opener 2 (MRT)

เมื่อจอดิจิตอลแสดงว่า P8 นั่นหมายความว่าคุณได้เข้าสู่การปรับการตั้งค่าดังกล่าวแล้ว

ซึ่งลักษณะการตั้งเป็นรูปแบบเดียวกับข้อ <mark>7a</mark>

จากนั้นให้กดปุ่ม FUNC อีกครั้งเพื่อเก็บบันทึกข้อมูลการตั้งค่าดังกล่าว จากนั้นจอดิจิตอลจะแสดงผลว่า P9 นั่นหมายความว่าการตั้งค่าดังกล่าวได้ เสร็จสิ้นแล้ว

Shi-view

8.การตั้งค่าระบบตัวตรวจจับเซ็นเซอร์ Photocell beam system

เมื่อจอดิจิตอลแสดงผล P9 นั่นหมายความว่าคุณได้เข้าสู่ระบบการตั้งค่าดังกล่าวแล้ว

คุณสามารถกดปุ่ม INC หรือ DEC เพื่อเปิดหรือปิดระบบการทำงานดังกล่าว

ถ้าจอดิจิตอลแสดงผล 11 หมายความว่าคุณได้เปิดระบบการทำงานแล้ว

ถ้าจอดิจิตอลแสดงผล 00 ระบบการทำงานนี้ได้ถูกปิดลงแล้ว

จากนั้นให้กดปุ่ม FUNC อีกครั้งเพื่อเก็บบันทึกข้อมูลการตั้งค่าดังกล่าว จากนั้นจอดิจิตอล<sup>์</sup>จะแสดงผลว่า PA นั่นหมายความว่าการตั้งค่าดังกล่าว ได้เสร็จสิ้นแล้ว

(การตั้งค่าจากโรงงาน 00)

Note : ถ้าหากระบบได้ถูกเซ็ตให้จอแสดงผลเป็น 11 ตัวGate Opener จะไม่ทำงานจนกว่าจะติดตั้งตัวอุปกรณ์ตรวจจับเซ็นเซอร์ Photocell Beam และระบบตรวจจับเซ็นเซอร์จะทำงานต่อเมื่อประตูปิดเท่านั้น แต่ตัว Gate Opener จะกลับอยู่ในตำแหน่งที่ประตู เปิดเมื่อมีสิ่งกีดขวางไปบังเซนเซอร์การทำงานของ Photo eye

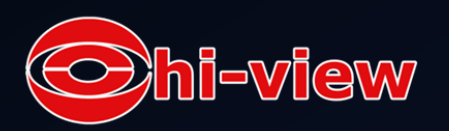

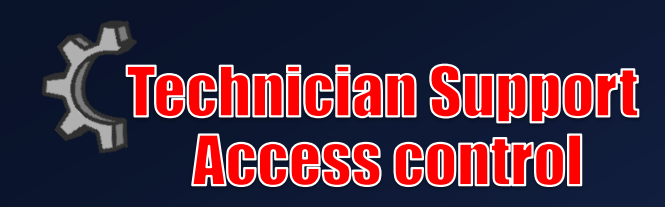

9.การตั้งเวลาประตูปิดอัตโนมัติ

เมื่อจอดิจิตอลแสดงผล PA หมายความว่าเท่าได้เข้าสู่การตั้งค่าดังกล่าวแล้ว คุณสามารถกดปุ่ม INC หรือ DEC เพื่อปรับการตั้งค่า จอจะแสดงผล 01-99 เมื่อแสดงถึงระยะเวลาในการปิดประตู

ซึ่งการปรับตั้งค่านี้สามารถทำได้โดยการกดปุ่ม INC และ DEC เพื่อเพิ่มหรือลดระดับการตั้งค่า ถ้าหากคุณกดปุ่ม INC จะเพิ่มระดับการทำงานทีละ 1 วินาที แต่ถ้าหากคุณกดปุ่ม DEC จะลดระดับการทำงานลงมาทีละ 1 วินาทีเช่นเดียวเดียวกัน

แต่ถ้าหากในกรณีที่จอดิจิตอลแสดงผลว่า 00 หมายความว่าระบบการทำงานดังกล่าวจะถูกปิดลง และประตูจะถูกเปิดค้างไว้แบบนั้น

จากนั้นให้กดปุ่ม FUNC อีกครั้งเพื่อเก็บบันทึกข้อมูลการตั้งค่าดังกล่าว จากนั้นจอดิจิตอลจะแสดงผลว่า Pb นั่นหมายความว่าการตั้งค่าดังกล่าวได้เสร็จสิ้นแล้ว (การตั้งค่าจากโรงงาน 60 วินาที)

10.การตั้งค่าระยะเวลาในการเปิดประตูแบบนิ่มนวล

เมื่อจอดิจิตอลแสดงผลว่า Pb นั่นหมายความว่าท่านได้เข้าสู่ระบบการตั้งค่าดังกล่าวแล้ว

์ ท่านสามารถกด INC หรือ DEC เพื่อปรับการตั้งค่าดังกล่าว โดยระดับการตั้งค่าจะมีตั้งแต่ 1-9 วินาที จากนั้นให้กดปุ่ม FUNC เพื่อบันทึกการตั้งค่า จากนั้น จอดิจิตอลจะแสดงผลว่า PC นั่นหมายความว่าการตั้งค่าดังกล่าวได้เสร็จสิ้น

(การตั้งค่าจากโรงงาน 3 วินาที)

Note : FRP = FAST RUNNING PERIOD ระยะเวลาความเร็วในการเปิดหรือปิดประตูแบบไว SPP = SOFT STOP PERIOD ความเร็วระดับช้าในช่วงระยะเวลาก่อนที่ประตูจะปิด GPR= GATE OPENING OR CLOSING RUNNING PERIOD ระยะเวลาทั้งหมดในการเปิด*-*ปิดประตู

### STP = SOFT START PERIOD ความเร็วระดับช้าในการเปิดประตูGRP = STP+FRP+SPP AND SPP= GRP-STP-FRPและ SPP จะไม่สามารถปรับได้โดยตรงแต่จะปรับอัตโนมัติตามการทำงานของ FRP

ี้ **11.**การตั้งค่าระยะเวลาความเร็วในก<sup>้</sup>ารเปิดหรือปิดประตูแบบไว (FRP) เพื่อที่จะตั้งค่าความเร็วระดับช้าในช่วงระยะเวลาก่อนที่ประตูจะปิด (SPP) ไป พร้อมกัน

เมื่อจอดิจิตอลแสดงผล PC หมายความว่าท่านได้เข้าสู่การปรับการตั้งค่า ระยะเวลาความเร็วในการเปิดหรือปิดประตูแบบไว (FRP) โดยท่านสามารถกดปุ่ม INC หรือ DEC เพื่อปรับระบบการตังค่าดังกล่าว และความเร็วระดับช้าในช่วงระยะเวลาก่อนประตูปิด (SPP) ก็จะทำงานไปพร้อมกัน

ซึ่งระบบการทำงานแบบ Running speed ได้ถูกออกแบบมาเป็น 2 ระบบ คือ แบบไว้ Fast running speed และแบบซ้า Soft running speed โดยที่คุณสามารถปรับระดับได้ตั้งแต่ 1-28 วินาที

(ตั้งค่าจากโรงงาน 15 วินาที)

*ยกตัวอย่าง* ในกรณีที่ Soft start period (STP) ถูกตั้งค่าไว้ที่ 3 วินาที และ Gate Opening or Closing Running Period (GRP) ถูกตั้งค่าไว้ที่ 23 วินาที และเราต้องการตั้งค่า Soft Stop Period(SPP) ให้เป็น 4 วินาที เราจะทำได้อย่างไร คำตอบก็คือ ให้เอา GRP-STP-SPP = FRP 23-3-4 = 16 วินาที คุณก็สามารถตั้งค่า FRP ให้ได้ตาม SPP ที่ต้องการได้แล้ว

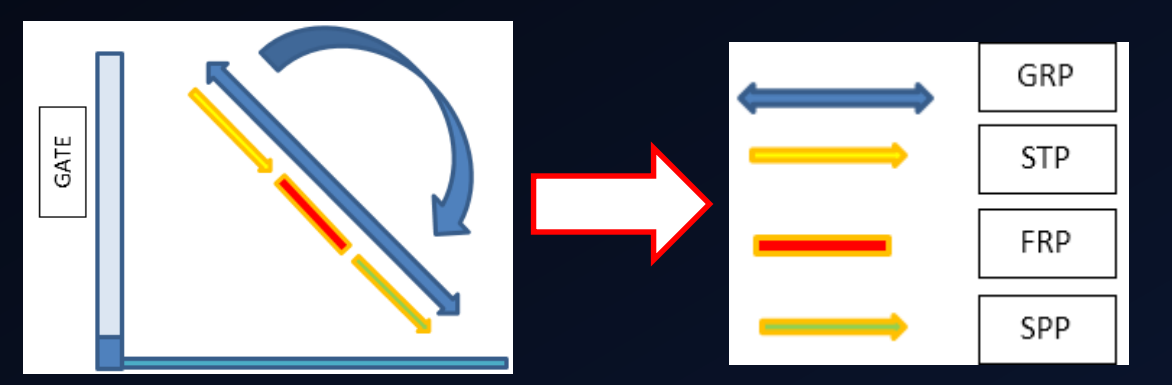

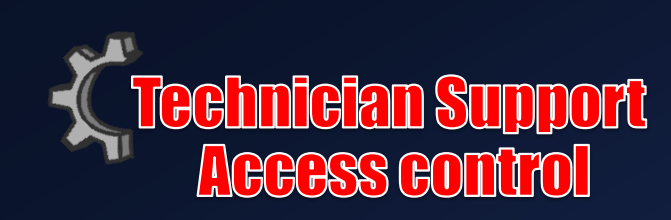

#### 12. การคืนค่ากลับไปตั้งค่าตามโรงงานที่ตั้งมา

เมื่อจอดิจิตอลแสดงผล Pd คุณสามารถกดปุ่ม INC หรือ DEC ข้อมูลทั้งหมดก็จะกลับคืนสู่การตั้งค่าแบบโรงงาน และจอ ดิจิตอลจะแสดงผล dF หมายความระบบกลับกลับคืนการตั้งค่าจากโรงงานแล้ว

13. ในกรณีที่ข้อมูลทั้งหมดได้ทำการตั้งค่าไว้แล้ว และไม่ต้องการเปลี่ยนแปลงแก้ไขอะไรอีกให้กดปุ่ม FUNC จอดิจิตอลก็จะ แสดงผล "- - "นั่นก็หมายความตัว Gate Opener ได้เข้าสู่โหมดสแตนบาย

การแสดงสถานะพังชันก์จอแสดงผลดิจิตอลในขณะที่ Gate opener กำลังทำงาน ทางภาพฝั่งซ้ายของจอแสดงผลดิจิตอลจะเป็นสัญลักษณ์ของ Motor of Gate opener 1 ส่วนทางภาพฝั่งขวาของจอดิจิตอลแสดงผลจะเป็นสัญลักษณ์ของ Motor of Gate opener 2 เมื่อมอเตอร์ทำงานเพื่อให้ประตูเปิดหรือปิด จอดิจิตอลจะแสดงผลว่า N และ U ตามลำดับ แต่เมื่อมอเตอร์ไม่ได้ทำงาน จอดิจิตอลจะแสดงผลว่า"--"

ในกรณีที่ Gate opener 2 ถูกตั้งให้เป็นประตูหลัก (Master gate) (เมื่อ "10" แสดงผลในโหมด P2 ใน Control Board) จอดิจิตอลจะแสดงผลว่า" -n" ก่อนที่ประตูจะเปิดและปิดอย่างสนิท

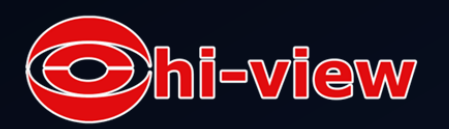

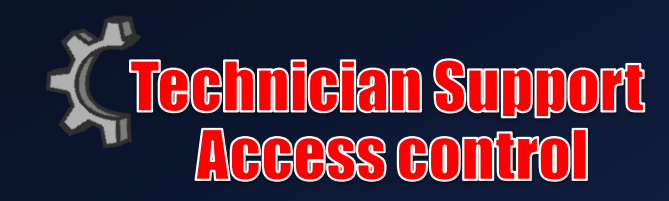

### การปรับ **Limit Switch**

ขั้นตอนที่ 13

#### วิธีปรับ Limit Switch ของ Actuator 1

ตำแหน่งของ Limit switch A ถูกตั้งค่ามาจากโรงงานแล้วจึงไม่ควรถูก ปรับแต่งอีกครั้ง เสียบปลั๊กเพื่อเชื่อมไฟที่ตัว Gate opener แล้วใช้ไขควง เพื่อไขสกรูของ Limit switch B ออก จากนั้นก็ปรับตำแหน่งตามที่ ต้องการ

Note : ควรวางวงแหวนเหล็ก(magnetic ring) ระหว่าง Limit switch A และ B ทุกครั้ง

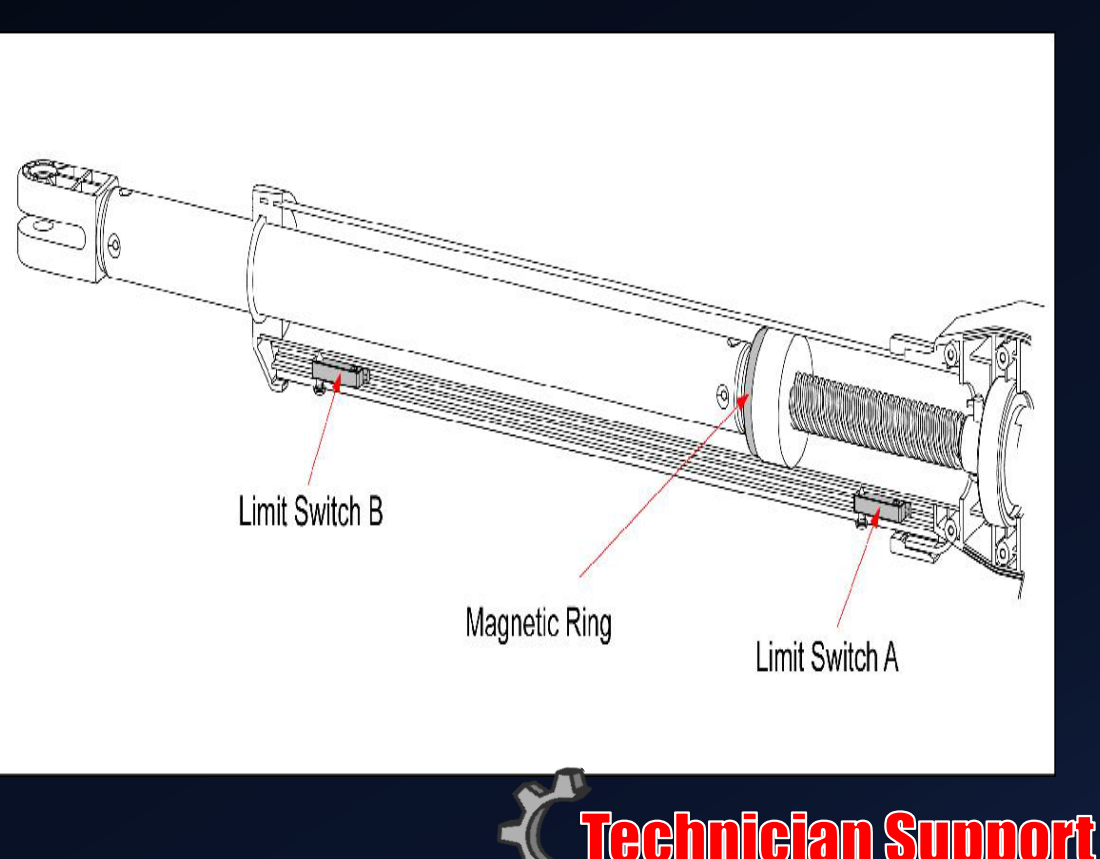

!\RAASS

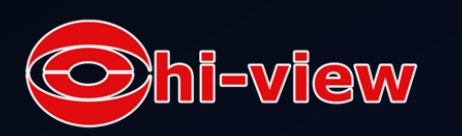

ขั้นตอนที่ 14 วิธีปรับ Limit switch ของ Actuator 2

ตำแหน่งของ Limit switch C ถูกตั้งค่ามาจากโรงงานแล้วจึงไม่ควรถูกปรับแต่งอีกครั้ง ใช้ไขควงเพื่อไขสกรูของ Limit switch D ออก จากนั้นก็ปรับตำแหน่งตามที่ต้องการ

Note : ควรวางวงแหวนเหล็ก (magnetic ring) ระหว่าง Limit switch C และ D ทุกครั้ง

Note : วงแหวนเหล็ก(magnetic ring) ที่อยู่ในด้ามเชื่อมประตู<mark>(Moving Rod)</mark>ควรถูกวางไว้ให้อยู่ระหว่าง Limit Switch ในแต่ ละActuator

### วิธีการทำงาน

ผู้ใช้สามารถปรับตั้งค่าการทำงานของประตูให้เสร็จในครั้งเดียวเมื่อประตูอยู่ในตำแหน่งที่เปิด ให้กดและปล่อยรีโมทคอนโทรล จากนั้นประตูจะถูก โปรแกรมให้เข้ามาอยู่ในตำแหน่งที่ปิดและหยุดลง

เมื่อประตูอยู่ในตำแหน่งที่ปิดให้กดและปล่อยรีโมทคอนโทรล จากนั้นประตูจะถูกโปรแกรมให้เข้ามาอยู่ในตำแหน่งที่เปิดและหยุดลง

ในขณะเดียวกันถ้าประตูอยู่ในสถานะกำลังเคลื่อน ให้กดและปล่อยรีโมทคอนโทรล ประตูจะหยุดทันที และคำสั่งต่อไปของรีโมทจะถูกให้ทำงาน ย้อนกลับจากทิศทางเดิม จากนั้นประตูก็จะถูกโปรมแกรมให้อยู่ในตำแหน่งที่ปิดหรือเปิดของประตูนั้น ๆ

แต่ถ้าหากประตูหยุดลงในกรณีที่มีสิ่งกีดขวางอยู่ตรงประตู คำสั่งของรีโมทคอนโทรลถูกสั่งให้ประตูทำงานย้อนกลับจากทิศทางเดิมของประตู จากนั้น ประตูก็จะหยุดในตำแหน่งที่มันถูกโปรแกรมให้อยู่ในสถานะปิดและสุดท้าย ประตูจะทำงานในทิศทางตรงกันข้ามกันในกรณีที่เจอสิ่งกีดขวางหรือกระที่ ประตูหยุดกะทันหัน(Stall Force) ในขณะที่ประตูกำลังปิด จากนั้นประตูจะถูกโปรแกรมให้อยู่ในสถานะเปิด Note : การปรับการตั้งค่าการตรวจจับสิ่งกีดขวางและการควบคุมบานประตู(Stall Force) สามารถปรับได้ถึง 9 ระดับ

และสุดท้าย ประตูจะทำงานในทิศทางตรงกันข้ามกันในกรณีที่เจอสิ่งกีดขวางหรือกระที่ประตูหยุดกะทันหัน(Stall Force) ในขณะที่ประตูกำลัง ปิด จากนั้นประตูจะถูกโปรแกรมให้อยู่ในสถานะเปิด

Note : การปรับการตั้งค่าการตรวจจับสิ่งกีดขวางและการควบคุมบานประตู(Stall Force) สามารถปรับได้ถึง 9 ระดับ

### กุญแจปลดล็อคฉุกเฉิน <mark>Emergency Release</mark>

ในกรณีที่ระบบล้มเหลวหรือไฟตัด ประตูสามารถเปิดบังคับได้ด้วยมือ ซึ่งวิธีการก็คือ

เปิดปุ่มที่ใช้ไขในกรณีฉุกเฉินซึ่งติดตั้งอยู่ตรงด้านบนสุดของ Actuator Bodyตามรูป จากนั้นให้ไขกุญแจฉุกเฉินโดยหมุนไป 90 องศา ตามเข็ม นาฬิกา มอเตอร์จะถูกปลดล็อคและ Inverse operation จะถูกกู้ข้อมูลโดยอัตโนมัติ

### Installation for push-to-Open Gates

์ ในการติดตั้ง Push-to-Open ประตูจะต้องถูกเปิดออกจากตัวบ้าน สิ่งจำเป็นต่อการติดตั้งของแต่ละบานประตูก็ คือ Push-to-Open (PSO part) และประตูจะต้องอยู่ในตำแหน่งที่ปิด ในระหว่างการติดตั้งตัว Opener

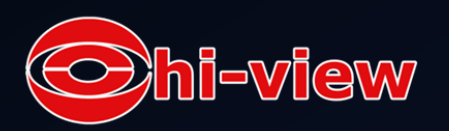

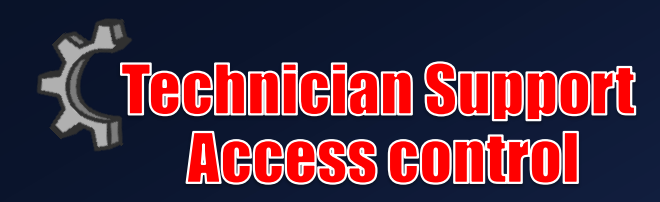

### กุญแจปลดล็อคฉุกเฉิน <mark>Emergency Release</mark>

ในกรณีที่ระบบล้มเหลวหรือไฟตัด ประตูสามารถเปิดบังคับได้ด้วยมือ ซึ่งวิธีการ ก็คือ

เปิดปุ่มที่ใช้ไขในกร<sup>ุ</sup>ณีฉุกเฉินซึ่งติดตั้งอยู่ตรงด้านบนสุดของ Actuator Bodyตามรูป จากนั้นให้ไขกุญแจฉุกเฉินโดยหมุนไป 90 องศา ตามเข็ม นาฬิกา มอเตอร์จะถูกปลดล็อคและ Inverse operation จะถูกกู้ข้อมูล โดยอัตโนมัติ

### Installation for push-to-Open Gates

ในการติดตั้ง Push-to-Open ประตูจะต้องถูกเปิดออกจากตัวบ้าน สิ่งจำเป็นต่อการติดตั้งของแต่ละบานประตูก็ คือ Push-to-Open (PSO part) และประตูจะต้องอยู่ในตำแหน่งที่ปิด ในระหว่างการติดตั้งตัว Opener

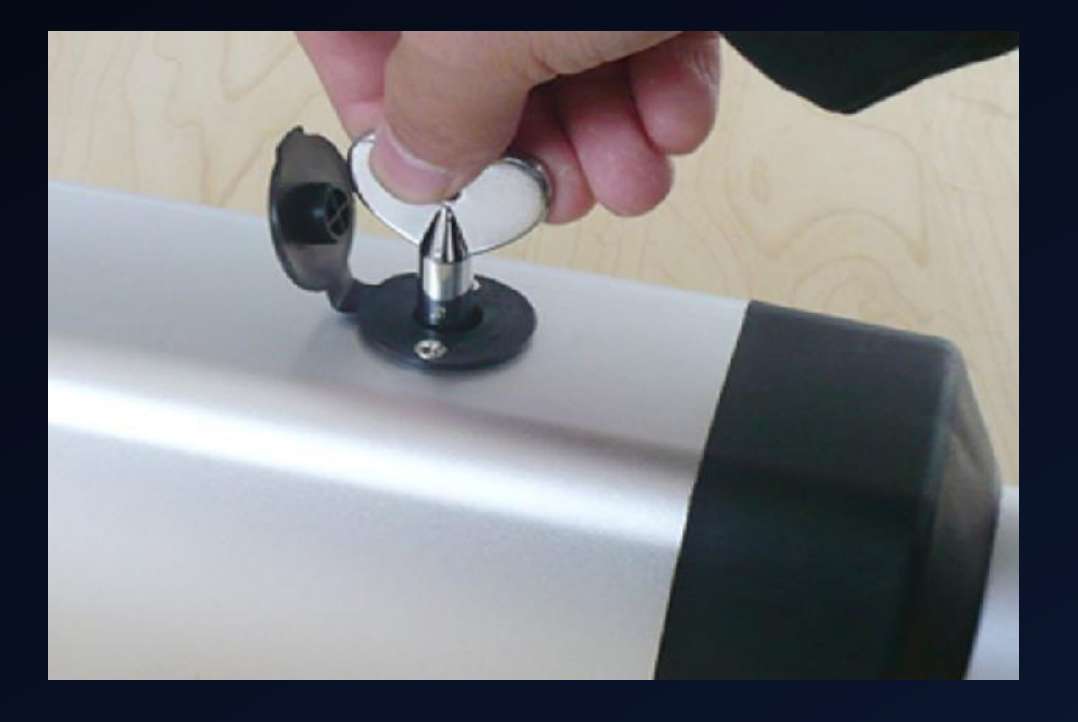

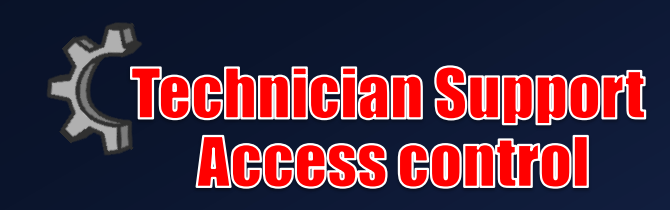

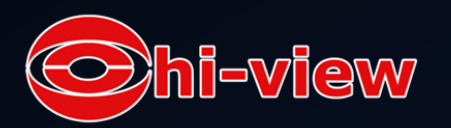

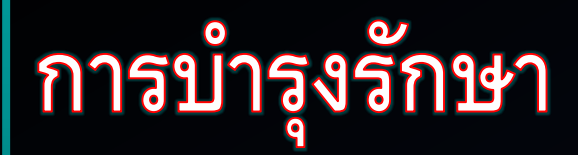

#### คำเตือน 🕻 ทำการตัดกระแสไฟก่อนทำการซ่อมแซม

 1.ถ้าต้องการทำความสะอาดให้ใช้ผ้าแห้งเซ็ดไปตามตัว Gate Opener จากนั้นให้พ่นสเปรย์ซิลิโคนเพื่อลดรอยขีดข่วนจากการทำความ สะอาด ถ้าในกรณีที่มีอุณหภูมิประมาณ 1 องศาหรือน้อยกว่า ให้สเปรย์ซิลิโดนบนตัว Actuator ทุก ๆ 4-6 สัปดาห์ เพื่อป้องกันน้ำแข็งเกาะตัว
 2 ควรเซ็คตัวตัวเชื่อมบานพับประตูเป็นประจำเพื่อให้แน่ใจว่าสามารถประตูสามารถเปิดได้อย่างอิสระและไม่ติดขัด
 3.ควรเซ็คการติดตั้งเป็นระยะ ๆเพื่อดูอายุการทำงานของขาเชื่อมบานประตูและฮาร์ดแวร์อาจมีการถูกปรับเปลี่ยน
 4.นอกจากบานประตูแล้วก็ไม่ควรละเลยพื้นพื่บริเวณรอบ ๆประตูซึ่งเป็นสิ่งสำคัญ โดยที่บริเวณดังกล่าวต้องปลอดโปร่ง สะอาดและปราศจากสิ่ง กีดขวาง เพื่อที่จะให้ประตูสามารถเคลื่อนที่ได้อย่างอิสระ

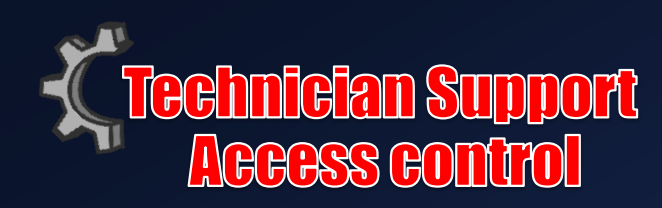

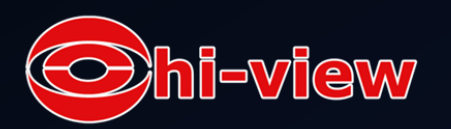

# การตั้งค่า ต่างๆ

 P1 การตั้งค่าให้ประตูบานไหนเป็นบาน Master / Slave ให้กดปุ่มกลางค้างไว้จนขึ้น P1ให้กดปุ่มซ้าย หรือขวา เสร็จแล้วให้กดปุ่มกลางอีกทีเพื่อไปเมนูต่อไป

- 2. 01 เปิดเฉพาะ Master
- 3. 10 เปิดเฉพาะ Slave
  4. 11 เปิดทั้งสองบาน
  5.P2 การกำหนดให้บานไหนเปิดก่อนระหว่าง Master / Slave
  6.10 6 10 เป็น Master
  7. 01 1 5 เป็น Master

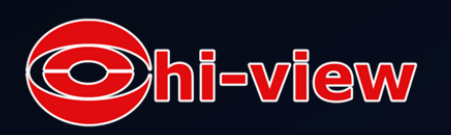

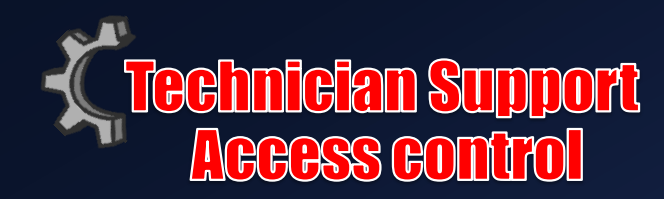

 8. P3 การหนวงเวลาเปิดระหว่าง Master / slave
 9. 00-09 Default 03 ถ้าตั้ง03 master จะเป็นก่อน 3 วินาทีแล้ว slave จะเปิด ตาม

10. P4 การหน่วงเวลาปิดระหว่าง Master / slave

11. 00-09 Default 03 ถ้าตั้ง03 master จะเป็นก่อน 3 วินาทีแล้ว slave จะปิด ตาม

12. P5 การตั้งค่าน้ำหนักของประตู Master ตั้ง Default 03 วินาที
13. P6 การตั้งค่าน้ำหนักของประตู Slave ตั้ง Default 03 วินาที
14. P7 การตั้งค่าความปลอดภัยเกี่ยวกับมอเตอร์ผิดปกติสูงสุด1 - 50 ของ Master ตั้ง
Default 40 วินาทีหยุดทำงานเอง
15. P8 การตั้งค่าความปลอดภัยเกี่ยวกับมอเตอร์ผิดปกติสูงสุด1 - 50 ของ Slave ตั้ง
Default 40 วินาทีหยุดทำงานเอง

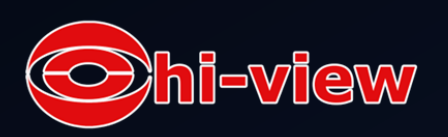

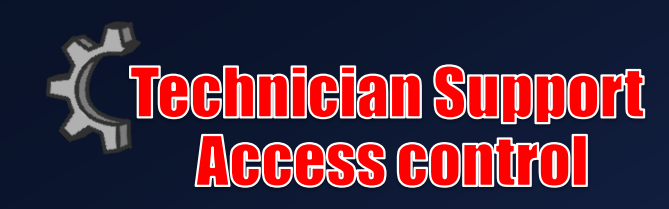